UNIVERSITY of HOUSTON

HUMAN RESOURCES

# 2022 Performance Evaluation

# MANAGER PROCESS GUIDE

**UH Human Resources - Compensation** 

# **TABLE OF CONTENTS**

- Step 1 Establishing Criteria (adding Goals)
- Step 2a Managerial Responsibilities
- Step 2b Responsibilities (Individual Contributor Positions)
- Step 3 Competencies
- Step 4 Finalize Criteria

To view a topic directly, click on the title above.

# STEP 1:

# **Establishing Criteria**

From the PeopleSoft Home Screen select the ePerformance icon.

|                 | ∼ Manager :  | Self Service |                    |
|-----------------|--------------|--------------|--------------------|
| TRAM Workcenter | My Team      | Team Time    | View Total Rewards |
| Approvals       | ePerformance |              |                    |
|                 |              |              |                    |
|                 |              |              |                    |

2 | P a g e

# The screen will display a list of your current employees' performance documents.

| Manager Self Service       |                   |                          | UH ePerformance                      |                 | 1                         |               | Ø    |
|----------------------------|-------------------|--------------------------|--------------------------------------|-----------------|---------------------------|---------------|------|
| 🚽 Current Documents        | Current Pe        | rformance Docun          | nents                                |                 | New Window   Help         | Personalize P | 'age |
| Historical Documents       | Listed are the cu | urrent performance docur | ments for which you are the Manager. |                 |                           |               |      |
| Approve Documents          | Filter Crit       | eria                     |                                      |                 |                           |               |      |
| Maintain Performance Notes | Performance       | • Documents              |                                      |                 |                           |               |      |
| Transfer Document          | <b>■</b> Q        |                          |                                      |                 |                           |               |      |
| 🚔 Cancel Document          | Employee<br>ID    | Name≜                    | Document Type                        | Document Status | Period Begin <del>⊽</del> | Period End    | J    |
| B Reopen Document          | 0120161           | Lisa Simpson             | Performance Document                 | Define Criteria | 01/01/2020                | 12/31/2020    | A    |
|                            |                   | *                        |                                      |                 |                           |               |      |
|                            |                   |                          |                                      |                 |                           |               |      |

Click on the employees name and their document will open up to begin establishing criteria.

| Performance Process                                                                                  | 🍄 «      |                                                                              |                                                                                                    |                                                                                                    | Re                                                                                                    | eturn to Current Documents                                                              | Save                        | Approv       |
|----------------------------------------------------------------------------------------------------|----------|------------------------------------------------------------------------------|----------------------------------------------------------------------------------------------------|----------------------------------------------------------------------------------------------------|----------------------------------------------------------------------------------------------------|-----------------------------------------------------------------------------------------|-----------------------------|--------------|
| Steps and Tasks                                                                                      | с :      | Performance                                                                  | Document                                                                                                    |                                                                                                    |                                                                                                    |                                                                                         |                             |              |
| isa Simpson                                                                                          |          | Define Cr                                                                    | iteria - Update and                                                                                                    | Approve                                                                                                    |                                                                                                    |                                                                                         | <b>₽</b> F                  | Print   🖻 Ex |
| Performance Document<br>01/01/2020 12/31/2020                                                        | Overview | Lisa Simpso<br>Actions -                                                     | n                                                                                                    |                                                                                                    |                                                                                                    |                                                                                         |                             |              |
|                                                                                                    |          |                                                                              | Job                                                                                                    | Title Admnstr                                                                                                    | , Business, Department                                                                                                    | Manager                                                                                 | Dory Fish                   |              |
| Establish Performance Ci                                                                             | iteria   |                                                                              | Document                                                                                                    | Type Perform                                                                                                    | ance Document                                                                                                    | Period                                                                                  | 01/01/2020 -                | 12/31/2020   |
| Due Date 04/09/2020                                                                                  |          |                                                                              | Tem                                                                                                    | plate UH Mgn                                                                                                    | nt Performance                                                                                                    | Document ID                                                                             | 43151                       |              |
| <ul> <li>Update and Approve</li> </ul>                                                               |          |                                                                              | SI                                                                                                    | tatus In Progr                                                                                                   | ess                                                                                                    | Due Date                                                                                | 04/09/2020                  |              |
| O Complete Manager Evalu     Due Date 12/09/2020     Ocomplete Manager Evalu     Due Date 02/09/2021 | ation    | step must be<br>1. Employ<br>and ma<br>2. Enter a<br>3. Review<br>4. Once th | complete by the Due Da<br>ees should enter their pro-<br>ke appropriate updates p<br>ppropriate Competencies<br>the performance criteria<br>e performance criteria is | te indicated. Pl<br>eferred Goals of<br>rior to finalizing<br>c, Customer Se<br>with the emplo<br>complete, sele | ease remember the following relat<br>during the <b>Establish Criteria</b> step<br>g.<br>rvice items, and update Responsil<br>yee.<br>.ct the Approve button to complete | ted to the Established Criter<br>through Employee Self Ser<br>bilities.<br>• this step. | ria phase.<br>vice. Manager | s should rev |
|                                                                                                    |          | E+Long Form                                                                  | nat                                                                                                    |                                                                                                    |                                                                                                    |                                                                                         |                             |              |
|                                                                                                    |          | Goals                                                                        | Responsibilities                                                                                                    | Compentencies                                                                                                    |                                                                                                    |                                                                                         |                             |              |

## Select Add Goal

#### Section 1 - Employee Goals

Employee goals should be **SMART** goal(s). Goals should be: Specific, Measurable, Achievable, Realistic, and Time Sensitive. Most employees have new goals each year. Employees and managers should work together to define project goals, service or team goals, or individual performance improvement goals.

Enter 2-5 goals for the performance period. Managers will review all goals and determine which criteria will be included in the final evaluation. Click the **Add Goal** button. Managers can create a new goal, or copy goals from an existing evaluation.

| Employee Go | als will be evaluated by: Employee, Manager |
|-------------|---------------------------------------------|
| Add Goal    |                                             |

Section Weight

| - | Goals | Section | Summary |
|---|-------|---------|---------|
|   |       |         |         |

| 10   |     |                     |
|------|-----|---------------------|
| 10   | 0/_ | (not loce than 10%  |
| 1000 | /0  | 110LICSS 11011 10/0 |

As the manager, you can select to either Add your Own Goal, Copy a Goal from your own Document, or Copy a goal from My Team's Documents. Goals must be created in another evaluation prior to using the copy functions.

| You ha           | ve chosen to add a new goal.                                                                                                    |
|------------------|----------------------------------------------------------------------------------------------------|
| You ca<br>anothe | n either enter a new goal on your own, or copy a goal from another evaluation. To copy a goal from<br>r employee's evaluation select the Copy from My Team's Document option. |
| Select           | the appropriate option and click the Next button to continue.                                                                                                    |
| $\circ$          | Add your own goal                                                                                                    |
| $\circ$          | Copy goal from My Document                                                                                                    |
| $\circ$          | Copy Goal from My Team's Documents                                                                                                    |
|                  | Next                                                                                                    |

# Select Add your own goal and click Next

Performance Document

#### Add Goal

You have chosen to add a new goal.

You can either enter a new goal on your own, or copy a goal from another evaluation. To copy a goal from another employee's evaluation select the Copy from My Team's Document option.

Select the appropriate option and click the Next button to continue.

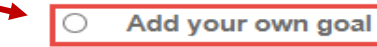

- Copy goal from My Document
- O Copy Goal from My Team's Documents

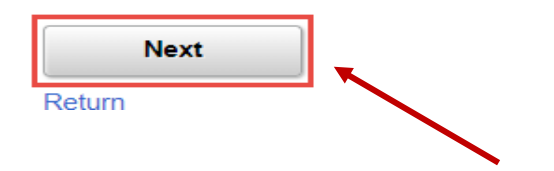

Here you will add your employee's goal by entering the Title, Description and Employee Measurement.

| Add Your Own Goal    |                                                                           |                                                                                 |                                                                      |                                 |                              |                          |                         |                         |                       |                          |                         |                        |                           |                           |  |
|----------------------|---------------------------------------------------------------------------|---------------------------------------------------------------------------------|----------------------------------------------------------------------|---------------------------------|------------------------------|--------------------------|-------------------------|-------------------------|-----------------------|--------------------------|-------------------------|------------------------|---------------------------|---------------------------|--|
| *Title               | dd your                                                                   | Goal Titl                                                                       | e here                                                               |                                 |                              |                          |                         |                         |                       |                          |                         |                        |                           |                           |  |
| Description          | 55 +                                                                      | *                                                                               | Font                                                                 | •                               | Size                         | •                        | в                       | I                       | Ū                     | 12                       | :=                      | <u>A</u> -             | ۵-                        |                           |  |
|                      | Add y<br>S - Sr<br>M - M<br>A - AO<br>R - RI<br>T - TII<br>Exam<br>throug | our Goa<br>mart<br>EASUR<br>CHIEVA<br>EALIST<br>ME SEN<br>ple: Stro<br>ghout th | Al Descrip<br>ABLE<br>BLE<br>IC<br>NSITIVE<br>eamline e<br>e calenda | Perform<br>ar year.             | e. Ren<br>ance p             | roces                    | er SM                   | MAR                     | T Goa                 | ils.<br>ist wit          | h the                   | comn                   | nunity                    |                           |  |
| Employee Measurement | × *                                                                       | *                                                                               | Font                                                                 | •                               | Size                         | -                        | в                       | I                       | U                     | 20                       | :=                      | <u>A</u> -             | ۵.                        |                           |  |
|                      | Add h<br>Exam<br>each<br>compl                                            | ow you<br>ple: Not<br>week to<br>leted on                                       | plan to m<br>lify depart<br>help mar<br>i time.                      | teasure<br>tments/n<br>nagers s | the em<br>nanage<br>tay on 1 | ploye<br>rs ab<br>task d | e's p<br>out d<br>of ma | erfor<br>locur<br>aking | manc<br>nents<br>sure | e con<br>that l<br>emple | ning t<br>have<br>oyees | his go<br>been<br>have | al hero<br>added<br>docur | e.<br>/cancelled<br>nents |  |
|                      |                                                                           |                                                                                 |                                                                      |                                 |                              |                          |                         |                         |                       |                          |                         |                        |                           |                           |  |

Any goals added should be SMART and must be attainable by the end of the year. After entering each goal, click Add.

# This will take you back to your employee's document where you will now see your employee's goal displayed.

## **Click Save**

| Performance Document                                                                                                    |                 | Return to Current Documents Save |
|----------------------------------------------------------------------------------------------------|-----------------|----------------------------------|
| Define Criteria - Update and Approve                                                                                                    |                 | 🖉 Print   🖗                      |
| Select the tabs below to review and update the employee's Goals, Responsibilities, and Competencies for t<br>valuation period. The <b>Established Criteria</b> step must be complete by the Due Date indicated. Please rem-<br>ollowing related to the Established Criteria phase.                                                                                                    | he<br>ember the |                                  |
| <ol> <li>Employees should enter their preferred Goals during the Establish Criteria step through Employee S<br/>Managers should review the Goals and make appropriate updates prior to finalizing.</li> <li>Enter appropriate Competencies, Customer Service items, and update Responsibilities.</li> <li>Review the performance criteria with the employee.</li> <li>Once the performance criteria is complete, select the Approve button to complete this step.</li> </ol>                                                                                                    | elf Service.    |                                  |
| lage Format                                                                                                    |                 |                                  |
| Goals Responsibilities Competencies                                                                                                    |                 |                                  |
| Section 1 - Employee Goals                                                                                                    |                 |                                  |
| Employee goals should be <b>SMART</b> goal(s). Goals should be: Specific, Measurable, Achievable,<br>Realistic, and Time Sensitive. Most employees have new goals each year. Employees and<br>managers should work together to define project goals, service or team goals, or individual<br>performance improvement goals.<br>Enter 2-5 goals for the performance period. Managers will review all goals and determine which<br>criteria will be included in the final evaluation. Click the <b>Add Goal</b> button. Managers can create a<br>new goal, or copy goals from an existing evaluation. |                 |                                  |
| Employee Goals will be evaluated by: Employee, Manager                                                                                                    |                 |                                  |
| 🕞 Expand   💽 Collapse   📑 Add Goal                                                                                                    |                 |                                  |
| ▼ Goal 1: Add your Goal Title here                                                                                                    |                 |                                  |
| Description : Add your Goal Description here. Remember SMART Goals.<br>S - Smart<br>M - MEASURABLE<br>A - ACHIEVABLE<br>R - REALISTIC<br>T - TIME SENSITIVE<br>Example: Streamline ePerformance process to better assist with the community throughout the calendar year.                                                                                                    | la 🗐 🥒 î        |                                  |
| Employee Measurement : Add how you plan to measure the employee's performance coming this goal here.<br>Example: Notify departments/managers about documents that have been added/cancelled each week to help managers stay on task of<br>making sure employees have documents completed on time.                                                                                                    |                 |                                  |
| Created By Angelica Pickles 02/08/2018 10:28AM                                                                                                    |                 |                                  |

To add additional goals repeat this same process.

After all goals have been entered, you will now need to complete the Responsibilities section.

# STEP 2a:

# **Responsibilities**

A list of your employee's responsibilities is displayed in Section 2 (or Section 3 if they had no Managerial Responsibilities). These responsibilities are pulled directly from your employee's job description. These duties are built into the document so there is no option to edit them, only delete them. To see the description under each of these duties select Expand.

Select the Responsibilities Tab where additional sections can be found.

<u>Section 2</u> – <u>Managerial Responsibilities</u>: If your employee is a manager or has management responsibilities, they willhave an additional section called Managerial Responsibilities. <u>Section 3</u> – <u>Responsibilities</u>: A list of your employee's current job duties pulled directly from their job description.

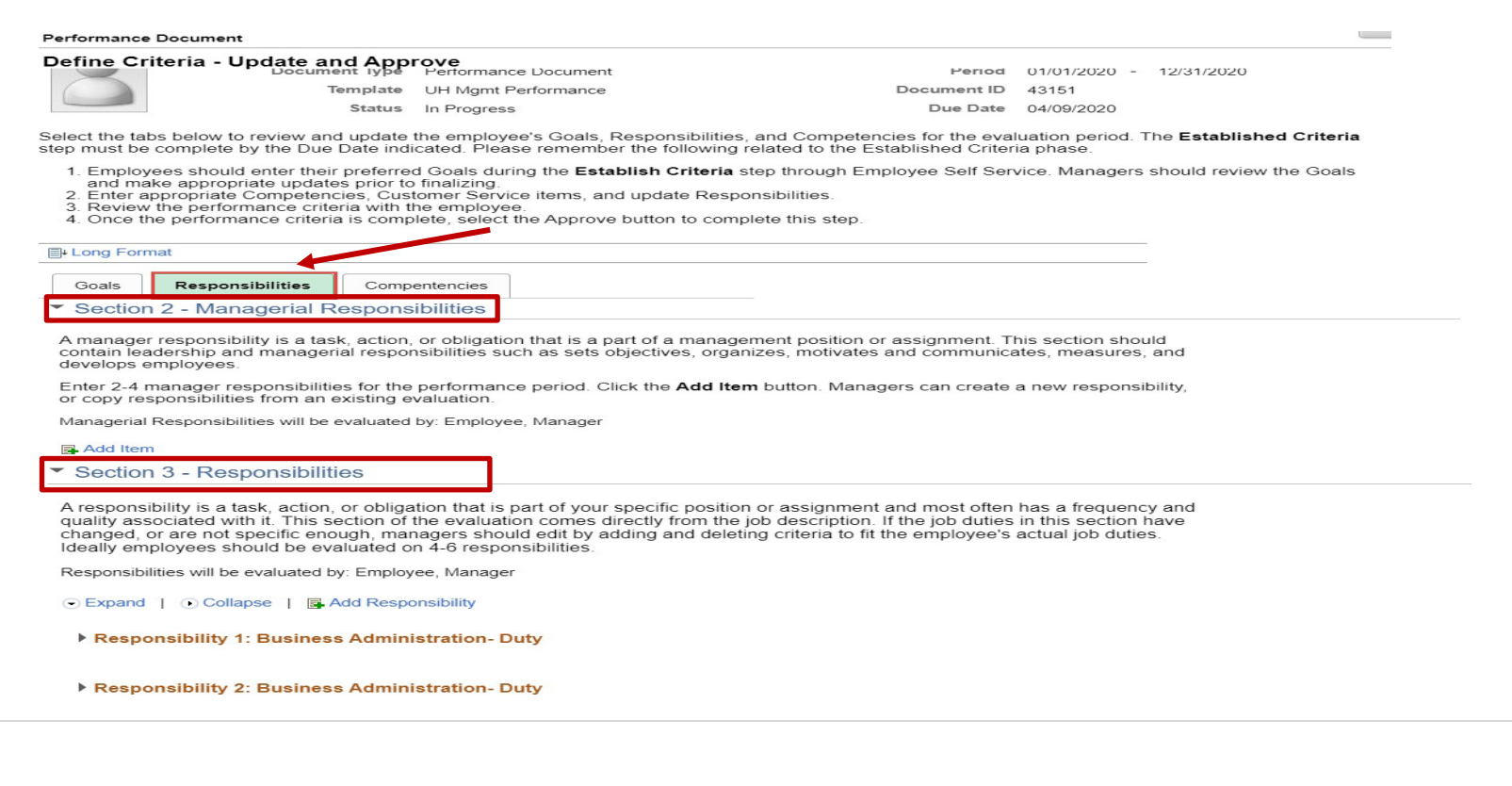

# ATTENTION

If your employee has no Managerial Responsibilities section, skip to Responsibilities section starting on page 18.

# **Managerial Responsibilities Section**

#### Select Add Item

Section 2 - Managerial Responsibilities

A manager responsibility is a task, action, or obligation that is a part of a management position or assignment. This section should contain leadership and managerial responsibilities such as sets objectives, organizes, motivates and communicates, measures, and develops employees.

Enter 2-4 manager responsibilities for the performance period. Click the Add Item button. Managers can create a new responsibility, or copy responsibilities from an existing evaluation.

Managerial Responsibilities will be evaluated by: Employee, Manager

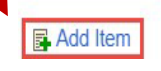

As the manager, you can select to either Add your own item, Copy items from your own documents, or Copy items from another one of your employee's documents. Please note, Responsibilities must be created in another evaluation prior to using the copy functions.

| ′ou ha          | ve chosen to add a new manager responsibility.                                                                                                    |
|-----------------|----------------------------------------------------------------------------------------------------|
| ou car<br>espon | n either enter a new responsibility on your own or copy from an existing document. To copy a<br>sibility from another employee's evaluation select the Copy from My Team's Document option. |
| elect           | the appropriate option and click the Next button to continue.                                                                                                    |
| 0               | Add your own Item                                                                                                    |
| $\circ$         | Copy item from my Documents                                                                                                    |
| $\circ$         | Copy Item from My Team's Documents                                                                                                    |
|                 | Next                                                                                                    |
| Poturn          |                                                                                                    |

# To Add Your Own Item

# Select Add your own Item and click Next

#### Performance Document

#### Add Item

You have chosen to add a new manager responsibility.

You can either enter a new responsibility on your own or copy from an existing document. To copy a responsibility from another employee's evaluation select the Copy from My Team's Document option.

Select the appropriate option and click the Next button to continue.

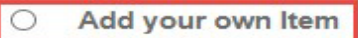

- Copy item from my Documents
- Copy Item from My Team's Documents

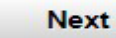

Return

# You'll be automatically directed to the Add Your Own Item screen.

# Add Your Own Item

Enter the title and description of the Managerial Responsibility you are establishing. <u>The responsibility</u> set here should be separate from the employees regular responsibilities outlined in the Responsibilities <u>section</u>. After entering your information click, Add.

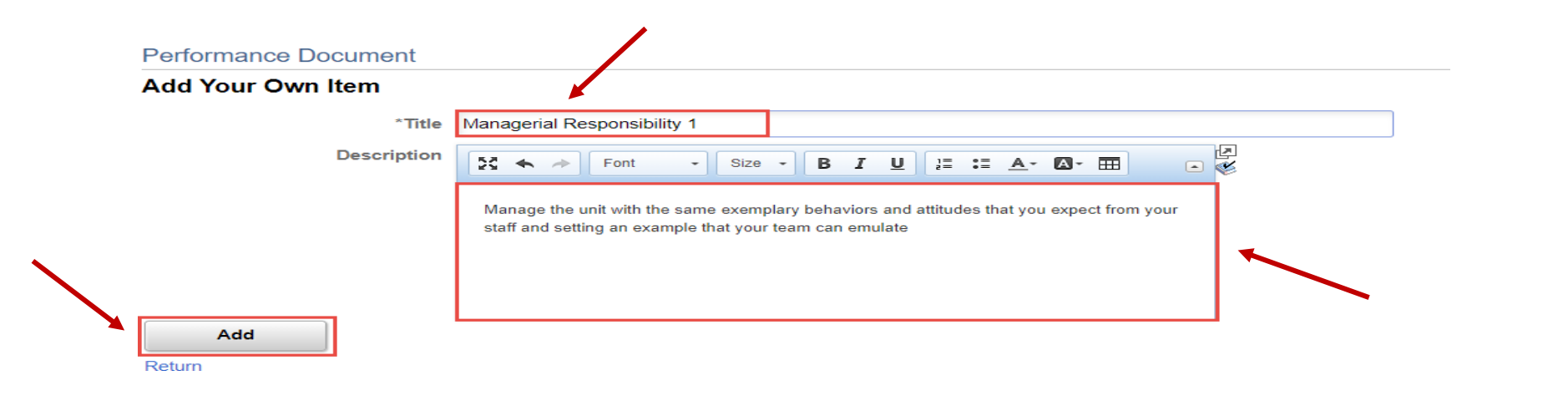

This will take you back to your employee's document where you will now see their managerial responsibility displayed. **Click Save** in the top right corner once you've added an item to your employee's document.

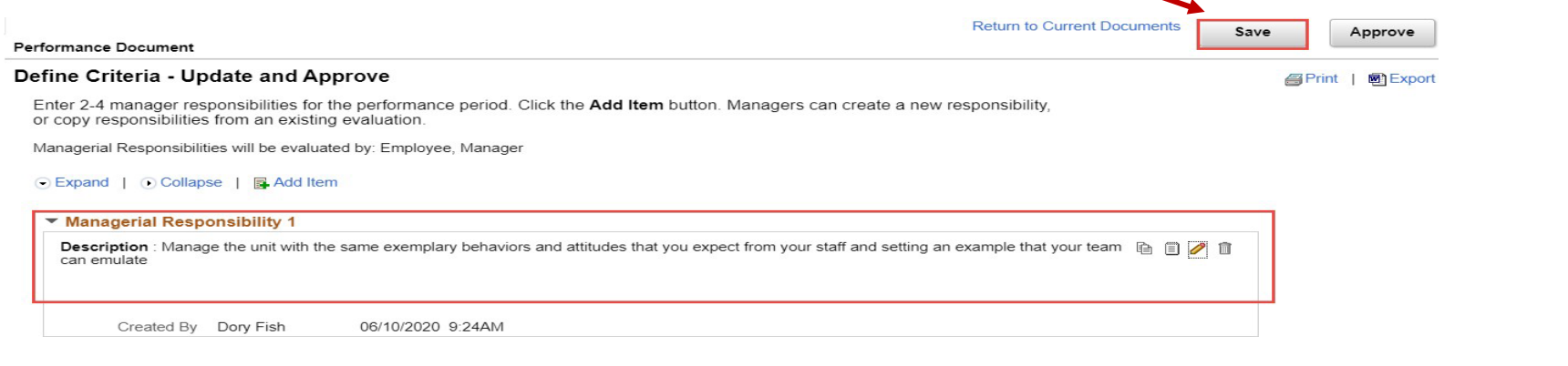

To *add* additional managerial responsibilities repeat these steps.

# • To *edit* the responsibility, select the pencil icon

#### Managerial Responsibility 1

Description : Manage the unit with the same exemplary behaviors and attitudes that you expect from your staff and setting an example that your team in the same exemplary behaviors and attitudes that you expect from your staff and setting an example that your team in the same exemplary behaviors and attitudes that you expect from your staff and setting an example that your team in the same exemplary behaviors and attitudes that you expect from your staff and setting an example that your team in the same exemplary behaviors and attitudes that you expect from your staff and setting an example that your team in the same exemplary behaviors and attitudes that you expect from your staff and setting an example that your team is a same exemplary behavior and attitudes that you expect from your staff and setting an example that your team is a same exemplary behavior and attitudes that you expect from your staff and setting an example that your team is a same exemplary behavior and attitudes that you expect from your staff and setting an example that your team is a same exemplary behavior and attitudes that you expect from your staff and setting an example that your team is a same exemplary behavior and attitudes that you expect from your staff and setting an example that your team is a same exemplary behavior and attitudes that you expect from your staff and setting an example that your team is a same exemplary behavior attitude to the same exemplary behavior attitude to the same exemplary behavior attitude to

# • To *delete* the responsibility, select the trash can icon

#### Managerial Responsibility 1

Description : Manage the unit with the same exemplary behaviors and attitudes that you expect from your staff and setting an example that your team 👔 📋 🖉

Created By Dory Fish 06/10/2020 9:24AM

# **To Copy from Another Document**

Please note that in order to copy items from another evaluation (yours or another employee), the responsibilities must have already been set.

Select Copy item from my Documents or Copy item from My Team's Documents (whichever is needed) and click **Next**.

# Performance Document

Add Item

You have chosen to add a new manager responsibility.

You can either enter a new responsibility on your own or copy from an existing document. To copy a responsibility from another employee's evaluation select the Copy from My Team's Document option.

Select the appropriate option and click the Next button to continue.

|   | Next                               |
|---|------------------------------------|
| 0 | Copy Item from My Team's Documents |
| 0 | Copy item from my Documents        |
| 0 | Add your own Item                  |

If there are not any items to copy, you will receive a pop-up telling you that there are no items found. Click **OK**.

| Perfo                          | ormance Document                                                                                                    |                                                                       |
|--------------------------------|----------------------------------------------------------------------------------------------------|-----------------------------------------------------------------------|
| Add                            | Item                                                                                                    |                                                                       |
| Y <mark>ou</mark> ha           | ve chosen to add a new manager responsibility.                                                                          |                                                                       |
| Y <mark>ou</mark> ca<br>respon | n either enter a new responsibility on your own or copy fr<br>sibility from another employee's evaluation select the Co | om an existing document. To copy a                                    |
| Select                         | the appropriate option and click the Next button to contin                                                              | No Items were found to be copied. (4601,359)                          |
| 0                              | Add your own Item                                                                                                    | There are no items found matching your criteria that could be copied. |
| •                              | Copy item from my Documents                                                                                             | ОК                                                                    |
| 0                              | Copy Item from My Team's Documents                                                                                      |                                                                       |

If there are items to copy, you'll be re-directed to a screen that automatically populates the beginning of the current year (Example: 01/01/2020).

- If you've already established items on an employee's document, you can leave this date as is.
- If you need to select items from a prior years document, you'll update this date to 01/01/YYYY and select Filter.

| Perform                    | nance Document                |                      |                        |                 |   |  |
|----------------------------|-------------------------------|----------------------|------------------------|-----------------|---|--|
| Select a                   | a Document                    |                      |                        |                 |   |  |
| Below is a                 | list of documents you own. Se | lect the document yo | u want to copy items f | from.           |   |  |
| <ul> <li>Filter</li> </ul> | Criteria                      |                      |                        |                 |   |  |
|                            | First Name                    |                      |                        | Last Name       |   |  |
|                            | Document Type                 |                      | ~                      | Document Status | ~ |  |
|                            | Period Between                | 01/01/2019           | -                      | =               |   |  |
|                            | Filter Clear                  | )                    |                        |                 |   |  |

Click Select on the employee's document you want to copy items from.

|         | Select | Name         | Document Type        | Document Status | Period Begin≜ | Period End |              |
|---------|--------|--------------|----------------------|-----------------|---------------|------------|--------------|
| <b></b> | Select | Lisa Simpson | Performance Document | Completed       | 01/01/2019    | 12/31/2019 | 14   P a g ( |
|         |        |              |                      |                 |               |            |              |

# Previously established items will automatically populate.

| Copy Item from My Te                                                               | eam's Documents                              |                                   |                   |                                 |  |
|------------------------------------------------------------------------------------|----------------------------------------------|-----------------------------------|-------------------|---------------------------------|--|
| elect the check box next to ea<br>ave your entry.                                  | ach item you want to add. When you are finis | shed, select the Copy button to r | eturn to the docu | ment where you can              |  |
| Copy from Document                                                                 |                                              |                                   |                   |                                 |  |
| Name                                                                               | Lisa Simpson                                 | Document Type                     | PERFORM           |                                 |  |
| Section                                                                            | Managerial Responsibilities                  | Content Type                      |                   |                                 |  |
| Begin Date                                                                         | 01/01/2019                                   | End Date                          | 12/31/2019        |                                 |  |
| magazial Deepenaibilitie                                                           | a final second and                           |                                   |                   |                                 |  |
|                                                                                    | s to be copied                               |                                   |                   | <ul> <li>I-1 of 1 ✓</li> </ul>  |  |
| Managerial Respo                                                                   | onsibilities                                 |                                   | I                 | <ul> <li>I → I</li> </ul>       |  |
| Managerial Responsibilitie     Q     Managerial Responsibilitie     DBA Leadership | onsibilities                                 |                                   | 14                | <ul> <li>I-1 of 1 ∨</li> </ul>  |  |
| Managerial Responsibilitie     Q     Managerial Responsibilitie     DBA Leadership | onsibilities                                 |                                   | I                 | <ul> <li>I −1 of 1 ∨</li> </ul> |  |

To view the description of this item select the name hyperlinked in blue.

You'll be re-directed to a description of the item. Once finished viewing the description, select Return.

| ils                                                                                                    |                                                                                                    |                                                                                                    |                                                                                                    |                                                                                                    |
|----------------------------------------------------------------------------------------------------|----------------------------------------------------------------------------------------------------|----------------------------------------------------------------------------------------------------|----------------------------------------------------------------------------------------------------|----------------------------------------------------------------------------------------------------|
| ial Responsibilities Section                                                                                                    | on                                                                                                    |                                                                                                    |                                                                                                    |                                                                                                    |
| ership                                                                                                    |                                                                                                    |                                                                                                    |                                                                                                    |                                                                                                    |
| : Oversee the business, financial, b<br>s with the Division of Administration &<br>rvices team members and serves as<br>niversity departments and offices.<br>Jance, support, and development opp<br>omoting higher levels of job satisfact<br>unit with the same exemplary behav<br>kample that your team can emulate. | dget planning, oversight ar<br>Finance (A&F). Provides s<br>the liaison for senior leader<br>ortunities for all staff and st<br>on and employee loyalty.<br>ors and attitudes that you e                                                                                                    | nd monitoring for several<br>upervision of department<br>ship, directors and staff<br>udents in your unit as a<br>expect from your staff and                                                                                                    |                                                                                                    |                                                                                                    |
|                                                                                                    |                                                                                                    |                                                                                                    |                                                                                                    |                                                                                                    |
|                                                                                                    |                                                                                                    |                                                                                                    |                                                                                                    |                                                                                                    |
|                                                                                                    | rial Responsibilities Section<br>dership<br>n : Oversee the business, financial, but<br>ts with the Division of Administration &<br>ervices team members and serves as to<br>university departments and offices.<br>idance, support, and development opp<br>romoting higher levels of job satisfaction<br>e unit with the same exemplary behavion<br>example that your team can emulate. | rial Responsibilities Section<br>dership<br>n : Oversee the business, financial, budget planning, oversight ar<br>ts with the Division of Administration & Finance (A&F). Provides ar<br>ervices team members and serves as the liaison for senior leader<br>university departments and offices.<br>idance, support, and development opportunities for all staff and st<br>romoting higher levels of job satisfaction and employee loyalty.<br>e unit with the same exemplary behaviors and attitudes that you e<br>example that your team can emulate. | rial Responsibilities Section<br>dership<br>n : Oversee the business, financial, budget planning, oversight and monitoring for several<br>ts with the Division of Administration & Finance (A&F). Provides supervision of department<br>ervices team members and serves as the liaison for senior leadership, directors and staff<br>university departments and offices.<br>idance, support, and development opportunities for all staff and students in your unit as a<br>romoting higher levels of job satisfaction and employee loyalty.<br>e unit with the same exemplary behaviors and attitudes that you expect from your staff and<br>example that your team can emulate. | rial Responsibilities Section<br>dership<br>n : Oversee the business, financial, budget planning, oversight and monitoring for several<br>ts with the Division of Administration & Finance (A&F). Provides supervision of department<br>ervices team members and serves as the liaison for senior leadership, directors and staff<br>university departments and offices.<br>idance, support, and development opportunities for all staff and students in your unit as a<br>romoting higher levels of job satisfaction and employee loyalty.<br>e unit with the same exemplary behaviors and attitudes that you expect from your staff and<br>example that your team can emulate. |

#### Select the box to the left of the populated item and click Copy. Managerial Responsibilities to be copied 1-1 of 1 🗸 ШЪ, 14 . Q .⊳I Managerial Responsibilities ~ **DBA** Leadership Select All Deselect All Copy Cancel You'll be re-directed back to your employee's current document where the copied item has been added. Return to Current Documents Save Approve Performance Document Define Criteria - Update and Approve Print | Export Section 2 - Managerial Responsibilities A manager responsibility is a task, action, or obligation that is a part of a management position or assignment. This section should contain leadership and managerial responsibilities such as sets objectives, organizes, motivates and communicates, measures, and develops employees. Enter 2-4 manager responsibilities for the performance period. Click the Add Item button. Managers can create a new responsibility, or copy responsibilities from an existing evaluation. Managerial Responsibilities will be evaluated by: Employee, Manager Expand | OCollapse | Add Item Managerial Responsibility 1 DBA Leadership Description : Oversee the business, financial, budget planning, oversight and monitoring for several departments with the Division of Administration & Finance (A&F). Provides supervision of department business services team members and serves as the liaison for senior leadership, directors and staff 🗎 🗊 🥒 🗊 with other university departments and offices. Provide guidance, support, and development opportunities for all staff and students in your unit as a means of promoting higher levels of job satisfaction and employee loyalty. Manage the unit with the same exemplary behaviors and attitudes that you expect from your staff and setting an example that your team can emulate.

# • To *edit* the responsibility, select the pencil icon

#### DBA Leadership

Description : Oversee the business, financial, budget planning, oversight and monitoring for several departments with the Division of Administration & Finance (A&F). Provides supervision of department business services team members and serves as the liaison for senior leadership, directors and staff with other university departments and offices.

Provide guidance, support, and development opportunities for all staff and students in your unit as a means of promoting higher levels of job satisfaction and employee loyalty.

Manage the unit with the same exemplary behaviors and attitudes that you expect from your staff and setting an example that your team can emulate.

# • To *delete* the responsibility, select the trash can icon.

#### DBA Leadership

Description : Oversee the business, financial, budget planning, oversight and monitoring for several departments with the Division of Administration & Finance (A&F). Provides supervision of department business services team members and serves as the liaison for senior leadership, directors and staff with other university departments and offices.

Provide guidance, support, and development opportunities for all staff and students in your unit as a means of promoting higher levels of job satisfaction and employee loyalty.

Manage the unit with the same exemplary behaviors and attitudes that you expect from your staff and setting an example that your team can emulate.

## Select Save.

|                                                                                                    |           | Notification Navi  |
|----------------------------------------------------------------------------------------------------|-----------|--------------------|
| ormance Document                                                                                                    | ents Save | Approve            |
| ine Criteria - Update and Approve<br>Section 2 - Managerial Responsibilities                                                                                                    |           | Print   Men Export |
| manager responsibility is a task, action, or obligation that is a part of a management position or assignment. This section should<br>intain leadership and managerial responsibilities such as sets objectives, organizes, motivates and communicates, measures, and<br>ivelops employees.                                                                                                    |           |                    |
| nter 2-4 manager responsibilities for the performance period. Click the <b>Add Item</b> button. Managers can create a new responsibility, copy responsibilities from an existing evaluation.                                                                                                    |           |                    |
| anagerial Responsibilities will be evaluated by: Employee, Manager                                                                                                    |           |                    |
|                                                                                                    |           |                    |
| Expand   • Collapse   • Add Item                                                                                                    |           |                    |
| Expand    Collapse    Add Item                                                                                                    |           |                    |
| Expand   O Collapse   Add Item                                                                                                    |           |                    |
| Expand   O Collapse   Add Item Managerial Responsibility 1                                                                                                    |           |                    |
| Expand   Collapse   Add Item Managerial Responsibility 1 DBA Leadership                                                                                                    |           |                    |
| <ul> <li>Expand ( Collapse ) Add Item</li> <li>Managerial Responsibility 1</li> <li>DBA Leadership</li> <li>Description : Oversee the business, financial, budget planning, oversight and monitoring for several departments with the Division of Administration &amp; Finance (A&amp;F). Provides supervision of department business services team members and serves as the liaison for senior leadership, directors and staff equidance, support, and development opportunities for all staff and students in your unit as a means of promoting higher levels of job satisfaction and employee loyalty.</li> <li>Manage the unit with the same exemplary behaviors and attitudes that you expect from your staff and setting an example that your team can emulate.</li> </ul>                                                                | 8 / 8     |                    |
| Expand   Collapse   Add Item Managerial Responsibility 1 Description : Oversee the business, financial, budget planning, oversight and monitoring for several departments with the Division of Administration & Finance (A&F). Provides supervision of department business services team members and serves as the liaison for senior leadership, directors and staff Provide guidance, support, and development opportunities for all staff and students in your unit as a means of promoting higher levels of job satisfaction and employee loyalty. Manage the unit with the same exemplary behaviors and attitudes that you expect from your staff and setting an example that your team can emulate.                                                                                                    | E / 1     |                    |
| <ul> <li>Expand ( Collapse   Add Item</li> <li>Managerial Responsibility 1</li> <li>DBA Leadership</li> <li>Description : Oversee the business, financial, budget planning, oversight and monitoring for several departments with the Division of Administration &amp; Finance (A&amp;F). Provides supervision of department business services team members and serves as the liaison for senior leadership, directors and staff with other university departments and offices. Provide guidance, support, and development opportunities for all staff and students in your unit as a means of promoting higher levels of job satisfaction and employee loyalty. Manage the unit with the same exemplary behaviors and attitudes that you expect from your staff and setting an example that your team can emulate.</li> </ul>                   |           |                    |
| <ul> <li>Expand ( Collapse ( Add Item</li> <li>Managerial Responsibility 1</li> <li>DBA Leadership</li> <li>Description : Oversee the business, financial, budget planning, oversight and monitoring for several departments with the Division of Administration &amp; Finance (A&amp;F). Provides supervision of department business services team members and serves as the liaison for senior leadership, directors and staff with other university departments and offices.</li> <li>Provide guidance, support, and development opportunities for all staff and students in your unit as a means of promoting higher levels of job satisfaction and employee loyalty.</li> <li>Manage the unit with the same exemplary behaviors and attitudes that you expect from your staff and setting an example that your team can emulate.</li> </ul> | E 🥖 î     |                    |
| <ul> <li>Expand ( Collapse ( Add Item</li> <li>Managerial Responsibility 1</li> <li>DBA Leadership</li> <li>Description : Oversee the business, financial, budget planning, oversight and monitoring for several departments with the Division of Administration &amp; Finance (A&amp;F). Provides supervision of department business services team members and serves as the liaison for senior leadership, directors and staff with other university departments and offices.</li> <li>Provide guidance, support, and development opportunities for all staff and students in your unit as a means of promoting higher levels of job satisfaction and employee loyally.</li> <li>Manage the unit with the same exemplary behaviors and attitudes that you expect from your staff and setting an example that your team can emulate.</li> </ul> | 1         |                    |
| <ul> <li>Expand ( Collapse ( Add Item</li> <li>Managerial Responsibility 1</li> <li>DBA Leadership</li> <li>Description : Oversee the business, financial, budget planning, oversight and monitoring for several departments with the Division of Administration &amp; Finance (A&amp;F). Provides supervision of department business services team members and serves as the liaison for senior leadership, directors and staff with other university departments and offices.</li> <li>Provide guidance, support, and development opportunities for all staff and students in your unit as a means of promoting higher levels of job satisfaction and employee loyalty.</li> <li>Manage the unit with the same exemplary behaviors and attitudes that you expect from your staff and setting an example that your team can emulate.</li> </ul> | i / i     |                    |

1 1

# STEP 2b:

# **Responsibilities Section**

A list of your employee's responsibilities is displayed in Section 3 (or Section 2 if they had no Managerial Responsibilities). These responsibilities are pulled directly from your employee's job description. These duties are built into the document so there is no option to edit them, only delete them.

To see the description under each of these duties select Expand.

- If you want to combine some of these duties into one, you will need to add a new responsibility and delete the ones you're combining.
- If some of the duties listed are repetitive or not applicable to this particular employee and you want to remove some of them, you certainly can. Please keep in mind that if you're deleting a majority of the duties because they aren't applicable, it's possible that your employee is in the incorrect job. You will need to reach out to Compensation if that is the case to discuss options.

# See next page for additional instructions.

# **To View Responsibilities** Expand the Responsibilities by 1 of 2 ways;

• Expand All – Select Expand

| sponsibilities will be evaluated by: Emplo<br>Expand   • Collapse | yee, Manager                                                                               |
|-------------------------------------------------------------------|--------------------------------------------------------------------------------------------|
| Responsibility 1: Business Admir                                  | nistration- Duty                                                                           |
| Description : Serves as the department                            | liaison with Central Payroll, Human Resources, OSP and other department business managers. |
| Created By Profile                                                | 02/07/2020 3:43PM                                                                          |
|                                                                   |                                                                                            |
| Responsibility 2: Business Admir                                  | nistration- Duty                                                                           |
| Description : Plans and manages the d                             | epartment's human and financial resources to support department objectives.                |
|                                                                   |                                                                                            |
|                                                                   |                                                                                            |

• Expand Individual Items – Select the arrow to the left of the individual responsibility listed

| Responsibilities                                | will be eva  | aluated by: Er | mployee, Manager                                                                                |  |  |
|-------------------------------------------------|--------------|----------------|-------------------------------------------------------------------------------------------------|--|--|
| <ul> <li>Expand</li> </ul>                      | Collapse     | e              |                                                                                                 |  |  |
| Responsibility 1: Business Administration- Duty |              |                |                                                                                                 |  |  |
| Descriptio                                      | 1 : Serves a | as the departr | ment liaison with Central Payroll, Human Resources, OSP and other department business managers. |  |  |
| Cre                                             | ated By      | Profile        | 02/07/2020 3:43PM                                                                               |  |  |

# To Delete Responsibilities

# To delete responsibilities, click the trash can icon.

| sponsibilities will be evaluated by: E                                                                                                    | Employee, Manager                                                                                                    | $\mathbf{N}$ |
|----------------------------------------------------------------------------------------------------|----------------------------------------------------------------------------------------------------|--------------|
| Expand   💽 Collapse                                                                                                    |                                                                                                    |              |
| Responsibility 1: Business A                                                                                                    | Administration- Duty                                                                                                    |              |
| Description : Serves as the depart                                                                                                    | tment liaison with Central Payroll, Human Resources, OSP and other department business managers.                                     | ĺ            |
| Created By Profile                                                                                                    | 02/07/2020 3:43PM                                                                                                    |              |
| Responsibility 2: Business A                                                                                                    | Administration- Duty                                                                                                    |              |
| Description : Plans and manages                                                                                                    | the department's human and financial resources to support department objectives.                                                     | ĺ            |
|                                                                                                    |                                                                                                    |              |
| Created By Profile                                                                                                    | 02/07/2020 3:43PM                                                                                                    |              |
| Created By Profile                                                                                                    | 02/07/2020 3:43PM                                                                                                    |              |
| Created By Profile                                                                                                    | оглоти и али to delete this responsibility, click Yes - Delete.                                                                      |              |
| Created By Profile                                                                                                    | о2/07/2020 3:43РМ<br>firm you want to delete this responsibility, click Yes - Delete.                                                |              |
| Created By Profile<br>u'll be asked to conf<br>erformance Document                                                                          | оглоти за за за за за за за за за за за за за                                                                                        |              |
| Created By Profile<br>u'll be asked to conf<br>erformance Document<br>elete Confirmation                                                    | о2/07/2020 3:43РМ<br>firm you want to delete this responsibility, click Yes - Delete.                                                |              |
| Created By Profile<br>u'll be asked to conf<br>erformance Document<br>elete Confirmation                                                    | оглоти 2020 3:43РМ<br>Tirm you want to delete this responsibility, click Yes - Delete.                                               |              |
| Created By Profile<br>u'll be asked to conf<br>erformance Document<br>elete Confirmation<br>Are you sure you want t                         | <sup>02/07/2020 3:43PM</sup><br>firm you want to delete this responsibility, click Yes - Delete.                                     |              |
| Created By Profile<br>u'll be asked to conf<br>erformance Document<br>elete Confirmation<br>Are you sure you want f<br>Yes - Delete         | 22/07/2020 3:43PM<br>Tirm you want to delete this responsibility, click Yes - Delete.<br>to delete (Business Administration - Duty)? |              |
| Created By Profile<br>u'll be asked to conf<br>erformance Document<br>elete Confirmation<br>Are you sure you want to<br>Yes - Delete No - I | <sup>22/07/2020 3:43PM</sup><br>Tirm you want to delete this responsibility, click Yes - Delete.                                     |              |
| u'll be asked to conf<br>erformance Document<br>elete Confirmation<br>Are you sure you want f<br>Yes - Delete No - I                        | oz/07/2020 3:43PM<br>Tirm you want to delete this responsibility, click Yes - Delete.                                                |              |
| Created By Profile<br>u'll be asked to configerformance Document<br>elete Confirmation<br>Are you sure you want for<br>Yes - Delete No - I  | Tirm you want to delete this responsibility, click Yes - Delete.                                                                     |              |
| u'll be asked to conf<br>erformance Document<br>elete Confirmation<br>Are you sure you want f<br>Yes - Delete No - I                        | irm you want to delete this responsibility, click Yes - Delete.                                                                      |              |

After deleting, you'll be re-directed back to your employee's document. The deleted responsibilities will no longer be displayed.

#### Define Criteria - Update and Approve

A responsibility is a task, action, or obligation that is part of your specific position or assignment and most often has a frequency and quality associated with it. This section of the evaluation comes directly from the job description. If the job duties in this section have changed, or are not specific enough, managers should edit by adding and deleting criteria to fit the employee's actual job duties. Ideally employees should be evaluated on 4-6 responsibilities.

Responsibilities will be evaluated by: Employee, Manager

🕞 Expand | 💽 Collapse | 📑 Add Responsibility

| Responsibility 1: Business Administration - Duty |                                                                                       |   |  |  |  |  |
|--------------------------------------------------|---------------------------------------------------------------------------------------|---|--|--|--|--|
| Description : Plans and mana                     | ges the department's human and financial reasources to support department objectives. | Î |  |  |  |  |
| Created By Profile                               | 02/07/2020 3:43PM                                                                     |   |  |  |  |  |

Click **Save** in the top right corner once you've added an item to your employee's document. Repeat this process to delete any additional responsibilities.

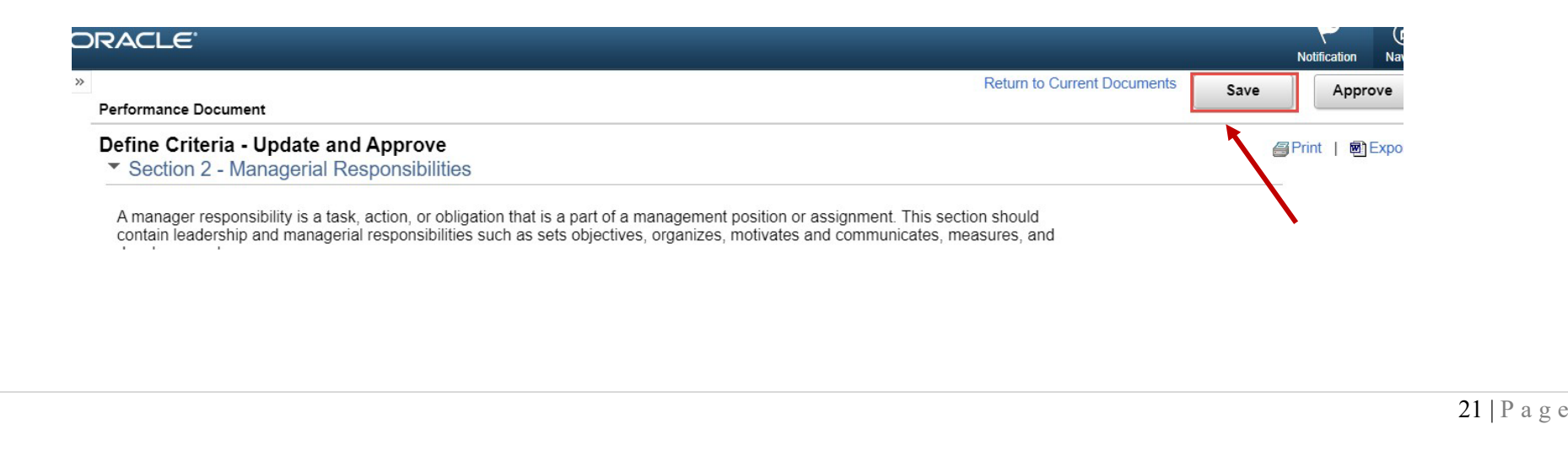

# **To Add Responsibilities**

As the manager, you can select to either Add your own item, Copy items from your own documents, or Copy items from another one of your employee's documents. Please note, Responsibilities must be created in another evaluation prior to using the copy functions.

| Add     | Item                                             |                                              |
|---------|--------------------------------------------------|----------------------------------------------|
| You ha  | ave chosen to add a new manager responsibility   |                                              |
| You ca  | an either enter a new responsibility on your own | or copy from an existing document. To copy a |
| Coloct  | the appropriate option and click the Next butter | te centinue                                  |
| Select  | the appropriate option and click the Next button | to continue.                                 |
| $\circ$ | Add your own Item                                |                                              |
| $\circ$ | Copy item from my Documents                      |                                              |
| 0       | Copy Item from My Team's Documents               |                                              |
|         | Next                                             |                                              |
|         |                                                  |                                              |

This will take you back to your employee's document where you will now see your employee's responsibility displayed.

Click Save in the top right corner once you've added an item to your employee's document.

• Repeat this process to *add* additional responsibilities.

| Description : Establish Standard Operat | e i 🥒 i           |  |
|-----------------------------------------|-------------------|--|
| Created By Dory Fish                    | 06/10/2020 9:24AM |  |

| • | To <i>delete</i> the responsibility, select the trash can icon                                 |           |
|---|------------------------------------------------------------------------------------------------|-----------|
|   | Responsibility 2: Standard Operating Procedures                                                |           |
|   | Description : Establish Standard Operating Procedures for 5 processes utilized in this office. | fa 🗊 🥒 fi |

Created By Dory Fish 06/10/2020 9:24AM

# **To Copy from Another Document**

Please note that in order to copy items from another evaluation (yours or another employee), the responsibilities must have already been set.

Select Copy item from my Documents or Copy item from My Team's Documents (whichever is needed) and click **Next**.

#### Performance Document

# Add Item

You have chosen to add a new manager responsibility.

You can either enter a new responsibility on your own or copy from an existing document. To copy a responsibility from another employee's evaluation select the Copy from My Team's Document option.

Select the appropriate option and click the Next button to continue.

- O Add your own Item
- O Copy item from my Documents
- O Copy Item from My Team's Documents

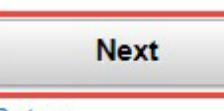

Return

If there are not any items to copy, you will receive a pop-up telling you that there are no items found. Click **OK**.

| Add Item                                                                                                    |                                                                       |
|----------------------------------------------------------------------------------------------------|-----------------------------------------------------------------------|
| ou have chosen to add a new manager responsibility.                                                                               |                                                                       |
| ou can either enter a new responsibility on your own or copy fi<br>esponsibility from another employee's evaluation select the Co | rom an existing document. To copy a                                   |
| elect the appropriate option and click the Next button to contin                                                                  | No Items were found to be copied. (4601,359)                          |
| O Add your own Item                                                                                                    | There are no items found matching your criteria that could be copied. |
| Copy item from my Documents                                                                                                    | ОК                                                                    |
| O Copy Item from My Team's Documents                                                                                              |                                                                       |

If there are items to copy, you'll be re-directed to a screen that automatically populates the beginning of the current year (Example: 01/01/2020).

- If you've already established items on an employee's document, you can leave this date as is.
- If you need to select items from a prior years document, you'll update this date to 01/01/YYYY and select Filter.

| Selow is a list of documents you own. Select the document you want to copy items from.     Filter Criteria     First Name     Document Type     Document Type     Period Between     01/01/2019     Image: Document Status | Select a       | Document                   |                     |                       |                 |  |
|----------------------------------------------------------------------------------------------------|----------------|----------------------------|---------------------|-----------------------|-----------------|--|
| Filter Criteria      First Name     Document Type     Ocument Status     Period Between 01/01/2019                                                                                                    | Below is a lis | t of documents you own. Se | lect the document y | ou want to copy items | from.           |  |
| First Name     Last Name       Document Type     Occument Status       Period Between     01/01/2019                                                                                                    | ▼ Filter C     | riteria                    |                     |                       |                 |  |
| Document Type   Document Status  Period Between 01/01/2019                                                                                                    |                | First Name                 |                     |                       | Last Name       |  |
| Period Between 01/01/2019                                                                                                    |                | Document Type              |                     | ~                     | Document Status |  |
|                                                                                                    |                | Period Between             | 01/01/2019          |                       |                 |  |
|                                                                                                    | Fi             | lter Clear                 | 1                   |                       |                 |  |

Click Select on the employee's document you want to copy items from.

| Select | Name         | Document Type        | Document Status | Period Begin≜ | Period End |  |
|--------|--------------|----------------------|-----------------|---------------|------------|--|
| Select | Lisa Simpson | Performance Document | Completed       | 01/01/2019    | 12/31/2019 |  |
|        |              |                      |                 |               |            |  |

# Previously established items will automatically populate.

#### Performance Document

#### Copy Item from My Team's Documents

Select the check box next to each item you want to add. When you are finished, select the Copy button to return to the document where you ca save your entry.

#### **Copy from Document**

| Name       | Lisa Simpson                | Document Type | PERFORM    |
|------------|-----------------------------|---------------|------------|
| Section    | Managerial Responsibilities | Content Type  |            |
| Begin Date | 01/01/2019                  | End Date      | 12/31/2019 |

#### Managerial Responsibilities to be copied

| Responsibilities |  |
|------------------|--|
| HR & AAO- Duty   |  |
| HR & AAO- Duty   |  |

To view the description of this item select the name hyperlinked in blue.

| Responsibilities |  |
|------------------|--|
| HR & AAO- Duty   |  |
| <b>7</b>         |  |
|                  |  |
|                  |  |
|                  |  |

You'll be re-directed to a description of the item. Once finished viewing the description, select Return.

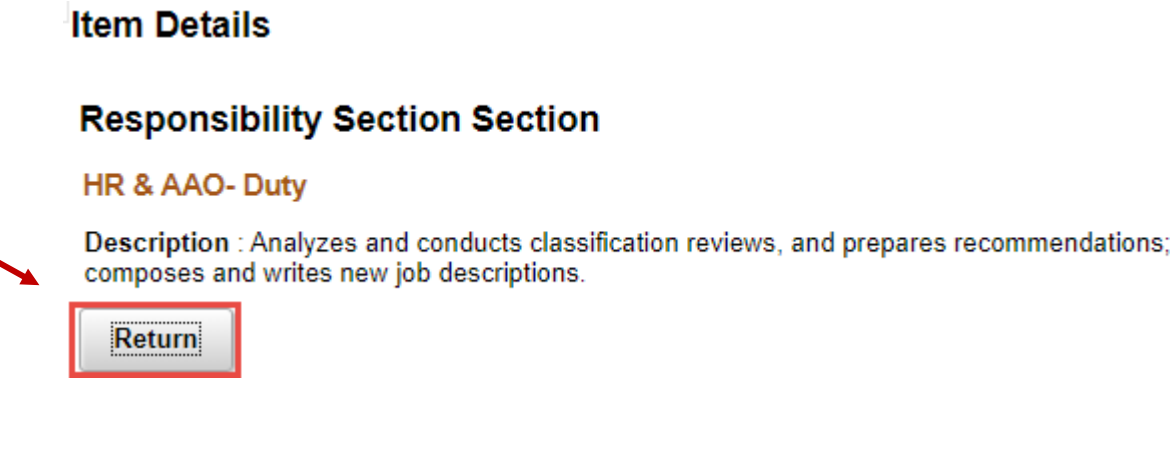

Select the box to the left of the populated item and click **Copy**.

#### Manager Responsibility Section

| ≣, Q      |                  | I |
|-----------|------------------|---|
|           | Responsibilities |   |
|           | HR & AAO- Duty   |   |
| elect All | Deselect All     |   |
| Сор       | y Cancel         |   |
| 1         |                  |   |
|           |                  |   |
|           |                  |   |
|           |                  |   |
|           |                  |   |
|           |                  |   |

| You'll be re-directed back to | your employees curre | nt document where the | e copied item wil | l be displayed. |
|-------------------------------|----------------------|-----------------------|-------------------|-----------------|
|                               |                      |                       | 1                 |                 |

| Per   | rformance Document                                                                                                    | Return to Current Documents | Save            |
|-------|----------------------------------------------------------------------------------------------------|-----------------------------|-----------------|
| De    | efine Criteria - Update and Approve                                                                                                    |                             | GPrint   Capert |
| F     | Responsibilities will be evaluated by: Employee, Manager                                                                                                    |                             |                 |
|       | 💿 Expand   💽 Collapse   🙀 Add Responsibility                                                                                                    |                             |                 |
|       | Responsibility 1: Business Administration - Duty                                                                                                    |                             |                 |
|       | ▼ Responsibility 2: Standard Operating Procedures                                                                                                    |                             |                 |
|       | Description : Establish Standard Operating Procedures for 5 processes utilized in this office.                                                                                                    | 🖻 🗊 🥒 î                     |                 |
|       |                                                                                                    |                             |                 |
|       | Created By Dory Fish 06/10/2020 9:24AM                                                                                                    |                             |                 |
|       |                                                                                                    |                             |                 |
| - 1   | ▼ Responsibility 3: HR & AAO- Duty                                                                                                    |                             |                 |
|       | Description : Analyzes and conducts classification reviews, and prepares recommendations; composes and writes new job descriptions.                                                                                                    |                             |                 |
|       |                                                                                                    |                             |                 |
|       | Created By Dory Fish 06/10/2020 9:24AM                                                                                                    |                             |                 |
|       |                                                                                                    |                             |                 |
|       |                                                                                                    |                             |                 |
| 10    | to the responsibility select the trash can icon                                                                                                    |                             |                 |
|       | the responsionity, select the trash can feoli                                                                                                    |                             |                 |
| non   | sibility 3: HR & AAO- Duty                                                                                                    |                             |                 |
| pon   | Shinky of the area of the second second s |                             |                 |
| iptio | on : Analyzes and conducts classification reviews, and prepares recommendations; composes and writes n                                                                                                    | ew job descriptions.        |                 |
|       |                                                                                                    |                             |                 |
|       |                                                                                                    |                             |                 |

Because the prepopulated Responsibilities are automatically generated, there is not an option to edit.

06/10/2020 9:24AM

Created By Dory Fish

Click Save in the top right corner once you've added an item to your employee's document.

| * | Return to<br>Performance Document                                                                                                    | Current Documents | Save | Approve        | ] 1 |
|---|----------------------------------------------------------------------------------------------------|-------------------|------|----------------|-----|
|   | Define Criteria - Update and Approve                                                                                                    |                   | P    | rint   🗃 Expor | t   |
|   | Select the tabs below to review and update the employee's Goals, Responsibilities, and Competencies for the evaluation period. The Established Criteria step must be complete by the Due Date indicated. Please remember the following related to the Established Criteria phase.                                                                                                    | a                 |      |                | 1   |
|   | <ol> <li>Employees should enter their preferred Goals during the Establish Criteria step through Employee Self Service. Managers should review the Goals<br/>and make appropriate updates prior to finalizing.</li> <li>Enter appropriate Competencies, Customer Service Items, and update Responsibilities.</li> <li>Review the performance criteria with the employee.</li> <li>Once the performance criteria is complete, select the Approve button to complete this step.</li> </ol> |                   |      |                |     |
|   | E Long Format                                                                                                    |                   |      |                |     |
|   | Goals Responsibilities Compentencies                                                                                                    |                   |      |                |     |

After entering all Responsibilities, please move to the Competencies section.

# **Competencies Section**

Select the Competencies Tab where additional sections can be found.

- Section 4 <u>Competencies</u>: Describes "how" one does a job, as opposed to "what" someone does. The specific behavior, knowledge, and motivation that an employee must demonstrate in order to be effective in a given job or role. *Standard Competencies can be found <u>here</u>.*
- Section 5 <u>Customer Service</u>: Describes services to customers. *Customer Service Measures can be found <u>here.</u>*

| Goals                       | Responsibilities | Compentencies |                                                                     |                                             |                                               |  |
|-----------------------------|------------------|---------------|---------------------------------------------------------------------|---------------------------------------------|-----------------------------------------------|--|
| <ul> <li>Section</li> </ul> | 1 4 - Competenci | es            |                                                                     |                                             |                                               |  |
| <ul> <li>Section</li> </ul> | 5 - Customer Se  | rvice         | nalionilian libet een erep<br>no <sup>n</sup> arna daaas is jab, ee | logradi dicernose<br>nappadada (di "nafadi" | ande la anter le les e<br>'normane dans, alte |  |

# To Add A Competency

# Select Add Competency.

| Goals                       | s   [                         | Responsibilities                                 | Compentencies                                      |                                                                                                    |
|-----------------------------|-------------------------------|--------------------------------------------------|----------------------------------------------------|----------------------------------------------------------------------------------------------------|
| <ul> <li>Sec</li> </ul>     | tion 4                        | - Competen                                       | cies                                               |                                                                                                    |
| A comp<br>given j<br>may be | petency<br>ob or re<br>e some | y is the specific<br>ole. A competer<br>overlap. | behavior, knowledge, a<br>icy is often described a | and motivation that an employee must demonstrate in order to be effective in a s "how" one does a job, as opposed to "what" someone does, although there |
| select                      | from a                        | list of pre-define                               | ed competencies or co                              | by from an existing evaluation.                                                                                                    |
| Compe                       | tencies                       | will be evaluated                                | l by: Employee, Manager                            |                                                                                                    |
| 📑 Add                       | Compe                         | tency                                            |                                                    |                                                                                                    |
|                             |                               |                                                  |                                                    |                                                                                                    |
| Perf                        | ormai                         | nce Docume                                       | ent                                                |                                                                                                    |
| Add                         | Com                           | petency                                          |                                                    |                                                                                                    |
| You ha                      | ave cho                       | sen to add a ne                                  | w competency.                                      |                                                                                                    |
| You m                       | ay sele                       | ct a competency                                  | already defined in the                             | system or copy from an existing document. To copy a                                                                                                    |
| Compe                       | etency f                      | rom another em                                   | ployee's evaluation sele                           | ct the Copy from My Team's Document option.                                                                                                    |
| Select                      | une ap                        | propriate option                                 | and click the Next butto                           | n to continue.                                                                                                    |
| 0                           | Add I                         | ore-defined con                                  | npetency                                           |                                                                                                    |
| 0                           | Сору                          | competency f                                     | rom my Document                                    |                                                                                                    |
| 0                           | Сору                          | Competency f                                     | rom My Team's Docum                                | nents                                                                                                    |
|                             | Nex                           | t                                                |                                                    |                                                                                                    |
| Retur                       | rn                            |                                                  |                                                    |                                                                                                    |
|                             |                               |                                                  |                                                    |                                                                                                    |
|                             |                               |                                                  |                                                    |                                                                                                    |

From here, as the manager, you can select to either add a pre-defined competency, copy competency items from your own document, or copy items from another one of your employee's documents. Please note that in order to copy items from another evaluation (yours or another employee), the responsibilities must have already been set.

Performance Document

#### Add Competency

You have chosen to add a new competency.

You may select a competency already defined in the system or copy from an existing document. To copy a competency from another employee's evaluation select the Copy from My Team's Document option.

Select the appropriate option and click the Next button to continue.

- O Add pre-defined competency
- Copy competency from my Document
- O Copy Competency from My Team's Documents

#### Next

Return

# To Add a Pre-Defined Competency Item

# Select Add pre-defined competency and click Next.

#### Performance Document

#### Add Competency

You have chosen to add a new competency.

You may select a competency already defined in the system or copy from an existing document. To copy a competency from another employee's evaluation select the Copy from My Team's Document option.

Select the appropriate option and click the Next button to continue.

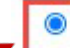

0

Add pre-defined competency

Copy competency from my Document

O Copy Competency from My Team's Documents

| Next   |  |
|--------|--|
| Return |  |

| Tou in be automatically an eeted to the bereen where you can now <b>aut</b> your own item. |
|--------------------------------------------------------------------------------------------|
|--------------------------------------------------------------------------------------------|

#### Performance Document

Add Competency -

You have chosen to add a new competency.

You may select a competency already defined in the system or copy from an existing document. To copy a competency from another employee's evaluation select the Copy from My Team's Document option.

Select the appropriate option and click the Next button to continue.

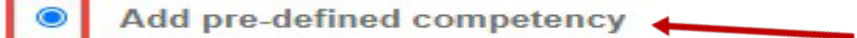

Copy competency from my Document

O Copy Competency from My Team's Documents

|        | Next |  |
|--------|------|--|
| Return |      |  |

**Enter** the title and description of the Managerial Responsibility you are establishing. The responsibility set here should be separate from the employees regular responsibilities outlined in the Responsibilities section. Once you've established this item select **Add**.

| Performance Document |                                                                                                    |
|----------------------|----------------------------------------------------------------------------------------------------|
| Add Your Own Item    |                                                                                                    |
| *Title               | Managerial Responsibility 1                                                                                                    |
| Description          | Font - Size - B I U HE : A- D- II -                                                                                                    |
|                      | Manage the unit with the same exemplary behaviors and attitudes that you expect from your staff and setting an example that your team can emulate |
| Add Return           |                                                                                                    |

This will take you back to your employees document where you will now see your employees managerial responsibility displayed.

Make sure you click **Save** in the top right hand corner once you've added an item to your employees document.

• To *add* additional managerial responsibilities repeat this same process

# **To Add Pre-Defined Competency**

# Select Add pre-defined competency and click Next.

#### Performance Document

#### Add Competency

You have chosen to add a new competency.

You may select a competency already defined in the system or copy from an existing document. To copy a competency from another employee's evaluation select the Copy from My Team's Document option.

Select the appropriate option and click the Next button to continue.

Add pre-defined competency

- O Copy competency from my Document
- O Copy Competency from My Team's Documents

|        | Next |  |
|--------|------|--|
| Return |      |  |

You can search for a pre-defined competency by 1 of 2 ways;

- Enter the Competency name from the <u>list</u>
- Manually search for Competencies using the drop-down arrows in the Content Group Type OR Content Group sections.

#### Performance Document

#### Add a Pre-Defined Competency

To search for Competencies to add to the document, select the Content Group Type and click the Search button. To narrow the results further, select a Content Group.

| earch Criteria    |   |   |  |
|-------------------|---|---|--|
| Competence        | · |   |  |
| Content Group Typ | ÷ | • |  |
| Content Grou      |   | ~ |  |
|                   |   |   |  |
| Search Clear      |   |   |  |
| Im                |   |   |  |
|                   |   |   |  |
|                   |   |   |  |
|                   |   |   |  |
|                   |   |   |  |
|                   |   |   |  |

Based on the Standard Competency list, enter the Competency Item name in the Competency section and click **Search.** The Competency will populate at the bottom, **check the box to the left** of the Competency, click **Add**.

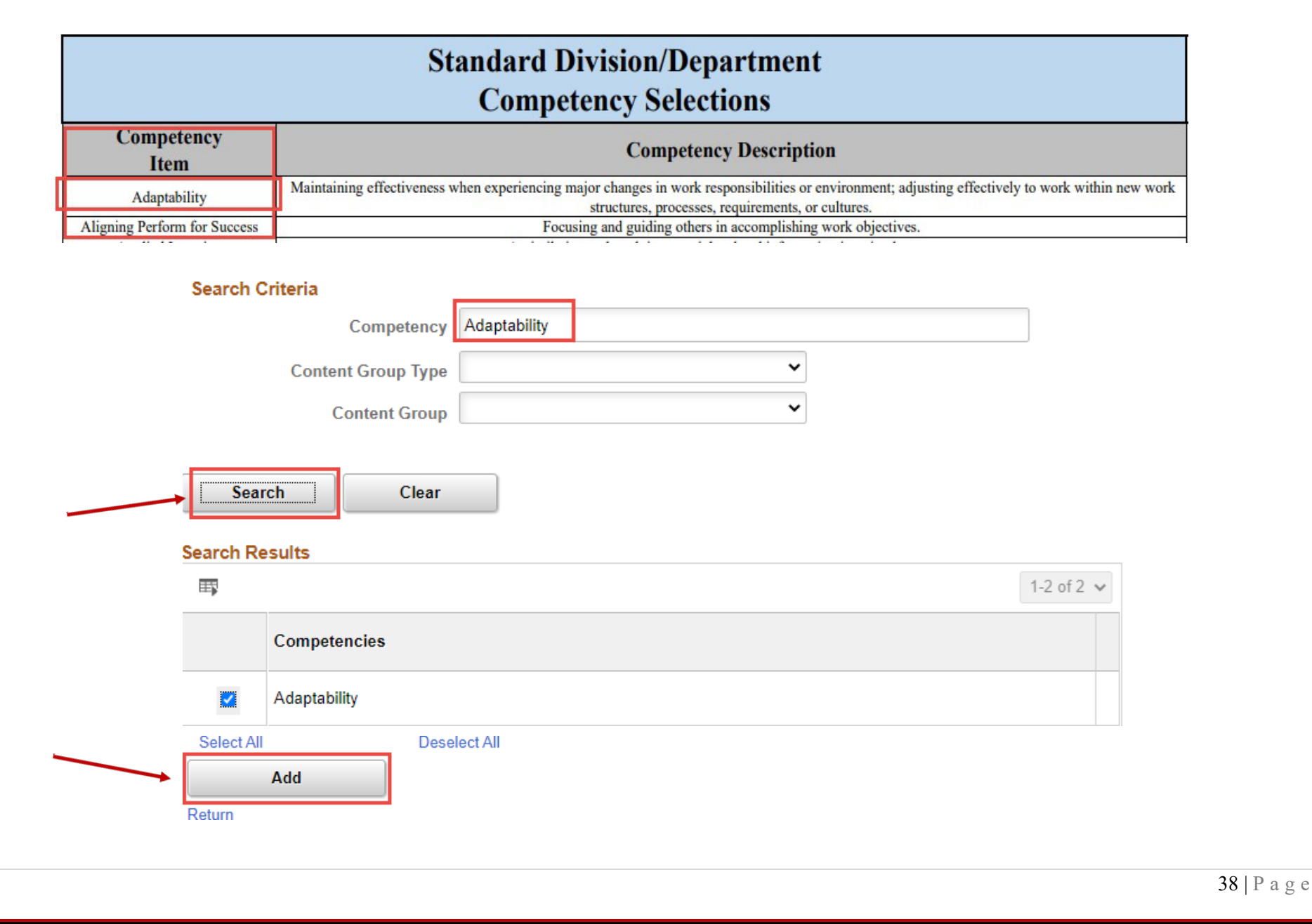

To manually search for Competencies using the drop down arrows in the Content Group Type OR Content Group sections;

- Select the drop-down arrow next to the blank box in **Content Group Type** and select Competency Types.
- Select the drop-down arrow next to the blank box in **Content Group**. A list of different content groups will populate, select the one that best applies to your employees position.

#### Competency Competency Types Content Group Type ~ v **Content Group** Athletics Clerical Search Clear DSAES Director Executive Search Results Lead Manager 1-2 of 2 🗸 Professional Public Safety Competencies Public Safety Manager Research Succession Planning Adaptability Supervisor Trades Adaptability Select All Deselect All Add

#### Search Criteria

•

# The Competency will populate at the bottom, **check the box to the left** of the Competency and click **Add**.

| Searc      | Competency<br>Content Group Type<br>Content Group | Competency Types<br>Professional | ~ |            |
|------------|---------------------------------------------------|----------------------------------|---|------------|
| Searc      | Content Group Type<br>Content Group               | Competency Types<br>Professional | ~ |            |
| Searc      | Content Group                                     | Professional                     | ~ |            |
| Searc      | Chara                                             |                                  |   |            |
| Searc      | L Class                                           |                                  |   |            |
|            | n Clear                                           |                                  |   |            |
|            |                                                   |                                  |   |            |
| Search Res | sults                                             |                                  |   |            |
| <b>■</b>   |                                                   |                                  |   | <br>1-2 of |
|            | Competencies                                      |                                  |   |            |
|            | Adaptability                                      |                                  |   |            |
| Select All | Des                                               | elect All                        |   |            |
| ŀ          | Add                                               |                                  |   |            |
| Return     |                                                   |                                  |   |            |
|            |                                                   |                                  |   |            |
|            |                                                   |                                  |   |            |
|            |                                                   |                                  |   |            |
|            |                                                   |                                  |   |            |
|            |                                                   |                                  |   |            |
|            |                                                   |                                  |   |            |
|            |                                                   |                                  |   |            |
|            |                                                   |                                  |   |            |

| in conner of your door                                                                                                    | iment.                                                                                                    |                                                                            |                        | 4                         |
|----------------------------------------------------------------------------------------------------|----------------------------------------------------------------------------------------------------|----------------------------------------------------------------------------|------------------------|---------------------------|
| Performance Document                                                                                                    |                                                                                                    | R                                                                          | eturn to Current Docun | Save Approve              |
| Define Criteria - Update and Approv                                                                                                    | Ve                                                                                                    |                                                                            |                        | <i>⊜</i> Print   ) B Expo |
|                                                                                                    |                                                                                                    |                                                                            |                        |                           |
| <ul> <li>Section 4 - Competencies</li> </ul>                                                                                                    |                                                                                                    |                                                                            |                        |                           |
|                                                                                                    |                                                                                                    |                                                                            |                        |                           |
| A competency is the specific behavior, know<br>given job or role. A competency is often des<br>may be some overlap.                                                                                                    | vledge, and motivation that an employee must demonstrate in or<br>cribed as "how" one does a job, as opposed to "what" someone                                                                                                    | ler to be effective in a does, although there                              |                        |                           |
| A competency is the specific behavior, know<br>given job or role. A competency is often des<br>may be some overlap.<br>Employees should have 2-4 competencies I<br>select from a list of pre-defined competencies                                                                                                    | Vedge, and motivation that an employee must demonstrate in or<br>cribed as "how" one does a job, as opposed to "what" someone<br>isted on the performance evaluation. Click the Add Competence<br>as or copy from an existing evaluation.                         | ter to be effective in a<br>does, although there<br>y button. Managers can |                        |                           |
| A competency is the specific behavior, know<br>given job or role. A competency is often des<br>may be some overlap.<br>Employees should have 2-4 competencies I<br>select from a list of pre-defined competencie<br>Competencies will be evaluated by: Employee, I                                                                        | vledge, and motivation that an employee must demonstrate in or<br>cribed as "how" one does a job, as opposed to "what" someone<br>isted on the performance evaluation. Click the Add Competence<br>as or copy from an existing evaluation.<br>Manager             | ler to be effective in a<br>does, although there<br>y button. Managers can |                        |                           |
| A competency is the specific behavior, know<br>given job or role. A competency is often des<br>may be some overlap.<br>Employees should have 2-4 competencies I<br>select from a list of pre-defined competencies<br>Competencies will be evaluated by: Employee, I<br>© Expand   © Collapse   🕞 Add Competencies                         | Nedge, and motivation that an employee must demonstrate in or<br>cribed as "how" one does a job, as opposed to "what" someone<br>isted on the performance evaluation. Click the <b>Add Competenc</b><br>as or copy from an existing evaluation.<br>Manager<br>ncy | ler to be effective in a<br>does, although there<br>y button. Managers can |                        |                           |
| A competency is the specific behavior, know<br>given job or role. A competency is often desimay be some overlap.<br>Employees should have 2-4 competencies I<br>select from a list of pre-defined competencie<br>Competencies will be evaluated by: Employee, I<br>• Expand   • Collapse   • Add Competence<br>Competency 1: Adaptability | Vedge, and motivation that an employee must demonstrate in or<br>cribed as "how" one does a job, as opposed to "what" someone<br>isted on the performance evaluation. Click the <b>Add Competenc</b><br>es or copy from an existing evaluation.<br>Manager<br>ncy | ler to be effective in a<br>does, although there<br>y button. Managers can |                        |                           |

# **Customer Service Section**

Select the Competencies Tab where additional sections can be found.

- Section 4 <u>Competencies</u>: Describes "how" one does a job, as opposed to "what" someone does. The specific behavior, knowledge, and motivation that an employee must demonstrate in order to be effective in a given job or role. *Standard Competencies can be found <u>here</u>.*
- Section 5 <u>Customer Service</u>: Describes services to customers. *Customer Service Measures can be found <u>here</u>.*

| Goals Responsibilities Compentencies |              |
|--------------------------------------|--------------|
| Section 4 - Competencies             |              |
| Section 5 - Customer Service         |              |
|                                      |              |
|                                      |              |
|                                      | 42   P a g e |

# **To Add A Customer Service Measure**

# Select Add Item.

| Responsibilities Compentencies | Responsibilities | Goals |
|--------------------------------|------------------|-------|
|--------------------------------|------------------|-------|

#### Section 4 - Competencies

#### Section 5 - Customer Service

Customer Service is the commitment to providing value added services to customers, including attitude, knowledge, technical support and quality of service in a timely manner.

Employees should have 2-4 Customer service measures listed on the performance evaluation. Click the Add Item button. Managers can select from a list of pre-defined items or copy from an existing evaluation.

Customer Service will be evaluated by: Employee, Manager

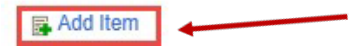

#### Performance Document

#### Add Item

You have chosen to add a new customer service item.

You may select an item already defined in the system or copy from an existing document. To copy an item from another employee's evaluation select the Copy from My Team's Document option.

Select the appropriate option and click the Next button to continue.

- Add pre-defined item
- Copy item from my Documents
- Copy Item from My Team's Documents

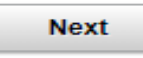

Return

From here, as the manager, you can select to either add a pre-defined customer service item, copy customer service items fromyour own document or copy items from another one of your employee's documents. Please note that in order to copy items from another evaluation (yours or another employee), the customer service items must have already been set. Click **Next**.

# Performance Document

# Add Item

You have chosen to add a new customer service item.

You may select an item already defined in the system or copy from an existing document. To copy an item from another employee's evaluation select the Copy from My Team's Document option.

Select the appropriate option and click the Next button to continue.

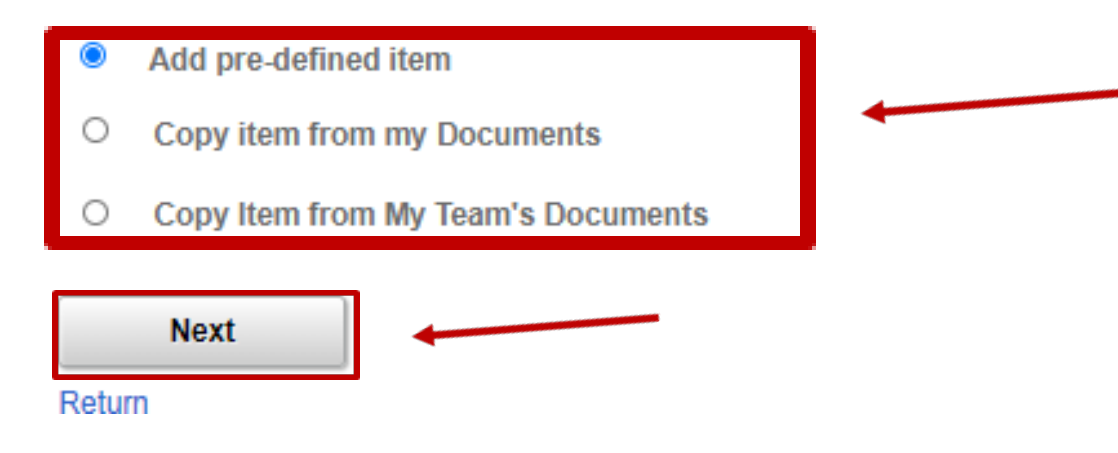

# Add a Pre-Defined Customer Service (CS) Measure

Select Add pre-defined item and click Next.

Performance Document

# Add Item

You have chosen to add a new customer service item.

You may select an item already defined in the system or copy from an existing document. To copy an item from another employee's evaluation select the Copy from My Team's Document option.

Select the appropriate option and click the Next button to continue.

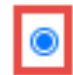

Add pre-defined item

- Copy item from my Documents
- Copy Item from My Team's Documents

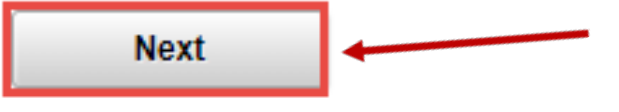

Return

You can search for a pre-defined CS Measure by 1 of 2 ways;

- Enter the CS Measure name from the <u>list</u>
- Click **Search** and a list of the CS Measures will populate.

# Performance Document

# Add a Pre-Defined Item

To search for Customer Service items to add to the document, click the Search button. Leave the Title field blank to view all Customer Service items.

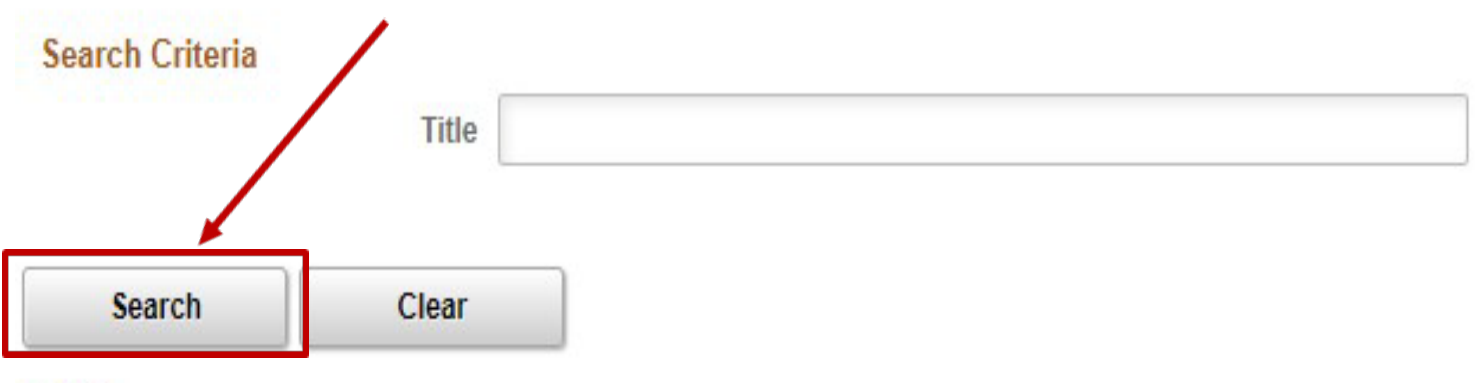

Return

Based on the Customer Service Measures list, enter the CS Measure name in the Title section and click Search. The CS Measure will populate at the bottom, **check the box to the left** of the item and click **Add**.

|           | Sta                  | andard Division/Department                                                                                                    |
|-----------|----------------------|----------------------------------------------------------------------------------------------------|
|           | (                    | Customer Service Measures                                                                                                    |
| Cust      | omer Service Measure | Customer Service Measure Description                                                                                                    |
| CUST01    | Responsiveness       | Responsiveness - the ability to build and maintain customer satisfaction through providing timely responses to inquiries, assignments and other deliverables. |
| CUST02    | Availability         | Availability – the individual person is accessible and open to assist whenever when needed.                                                                   |
| Sear      | ch Clear             |                                                                                                    |
| Search Re | esults               | 1-1 of 1 🗸                                                                                                    |
|           | Customer Service     |                                                                                                    |
|           |                      |                                                                                                    |
|           | Responsiveness       |                                                                                                    |

To view the full list of CS Measures, click Search.

- The full CS Measures list will automatically populate below the Search.
- From the list of CS Measures, select the one(s) you would like to apply to your employees document. Click Add.

| irch | Criteria                         |      |  | 1          |  |
|------|----------------------------------|------|--|------------|--|
|      | l itie                           | <br> |  | J          |  |
| Sea  | Clear                            |      |  |            |  |
| ch R | lesults                          |      |  |            |  |
|      |                                  |      |  | 1-6 of 6 🗸 |  |
|      | Customer Service                 |      |  |            |  |
| 2    | Responsiveness                   |      |  |            |  |
|      | Availability                     |      |  |            |  |
|      | Quality of Work                  |      |  |            |  |
|      | Knowledge of Work                |      |  |            |  |
|      | Courtesy and Professionalism     |      |  |            |  |
| 2    | Proactive in providing solutions |      |  |            |  |
| lect | All Deselect All                 |      |  |            |  |

|                                                                                                    | /                                |
|----------------------------------------------------------------------------------------------------|----------------------------------|
| Performance Document                                                                                                    | Return to Current Documents Save |
| Define Criteria - Update and Approve                                                                                                    | 🗃 Print                          |
| <ul> <li>Section 5 - Customer Service</li> </ul>                                                                                                    |                                  |
| Customer Service is the commitment to providing value added services to customers, including attitude, knowledge, technical<br>support and quality of service in a timely manner.                                        |                                  |
| Employees should have 2-4 Customer service measures listed on the performance evaluation. Click the <b>Add Item</b> button.<br>Managers can select from a list of pre-defined items or copy from an existing evaluation. |                                  |
| Customer Service will be evaluated by: Employee, Manager                                                                                                    |                                  |
| Expand   O Collapse   Add Item                                                                                                    |                                  |
| ▼ Responsiveness                                                                                                    |                                  |
| Description : Responsiveness - the ability to build and maintain customer satisfaction through providing timely responses to inquiries, assignments and other deliverables.                                              |                                  |
|                                                                                                    |                                  |
| Created By Dory Fish 06/15/2020 10:06AM                                                                                                    |                                  |
|                                                                                                    |                                  |
| Proactive in providing solutions                                                                                                    |                                  |

# To Copy from another Document

Please note that in order to copy items from another evaluation (yours or another employee), the CS Measures must have already been set.

Select **Copy item from my Documents** OR **Copy item from My Team's Documents** (whichever one you're wanting to copyfrom) and click **Next**.

Performance Document

#### Add Item

You have chosen to add a new customer service item.

You may select an item already defined in the system or copy from an existing document. To copy an item from another employee's evaluation select the Copy from My Team's Document option.

Select the appropriate option and click the Next button to continue.

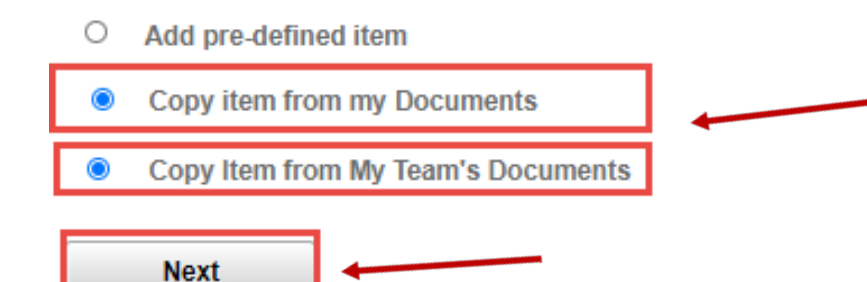

If you try copying items from a document that doesn't already have items established you'll receive a pop-up notification when you select **Next**. Click **OK** on the pop-up and try to copy from a document the other way.

(Example: No items were found when trying to copy from "My Documents", try copying items from "My Teams Documents" instead).

| dd Item                                                                                                    |                                                                       |
|----------------------------------------------------------------------------------------------------|-----------------------------------------------------------------------|
| ou have chosen to add a new customer service item.                                                                                                    |                                                                       |
| ou may select an item already defined in the system or copy from an existing<br>om another employee's evaluation select the Copy from My Team's Documer | i document. To copy an item<br>nt option.                             |
| elect the appropriate option and click the Next button to continue.                                                                                     |                                                                       |
| O Add pre-defined item                                                                                                    |                                                                       |
| Copy item from my Documents                                                                                                    | No Items were found to be copied. (4601,359)                          |
| O Copy Item from My Team's Documents                                                                                                    | There are no items found matching your criteria that could be copied. |
| Next                                                                                                    |                                                                       |
| Return                                                                                                    |                                                                       |

If there are items already set that can be copied, you'll be re-directed to a screen that automatically populates the beginning of the current year (Example: 01/01/2022).

• If you've already established items on an employees document, you can leave this date as is.

| Performar                     | nce Document               |                                               |   |
|-------------------------------|----------------------------|-----------------------------------------------|---|
| Select a D                    | Document                   |                                               |   |
| Below is a list               | of documents you own. Sele | ect the document you want to copy items from. |   |
| <ul> <li>Filter Cr</li> </ul> | iteria                     |                                               | _ |
|                               | First Name                 | Last Name                                     |   |
|                               | Document Type              | Document Status                               |   |
|                               | Period Between             | 01/01/2020 🗰 _ 🗰                              |   |
| Filt                          | er Clear                   |                                               |   |
|                               |                            |                                               |   |

#### **Performance Documents**

| B Q    |      |               |                 |               | 1-3 of 3 🗸 🕨 |
|--------|------|---------------|-----------------|---------------|--------------|
| Select | Name | Document Type | Document Status | Period Begin≜ | Period End   |

# If you need to select items from a prior years document, you'll update this date to 01/01/YYYY and select **Filter.**

#### Performance Document

#### Select a Document

Below is a list of documents you own. Select the document you want to copy items from.

#### ▼ Filter Criteria

| First Name     | Last Name       |
|----------------|-----------------|
| Document Type  | Document Status |
| Period Between | 01/01/2019 🗰 -  |
| Filter Clear   |                 |

#### Performance Documents

| 町 Q IIIIIIIIIIIIIIIIIIIIIIIIIIIIIIIIIII |              |                      |                 |               | 1-6 of 6 🗸 🕨 |
|-----------------------------------------|--------------|----------------------|-----------------|---------------|--------------|
| Select                                  | Name         | Document Type        | Document Status | Period Begin≜ | Period End   |
| Select                                  | Lisa Simpson | Performance Document | Completed       | 01/01/2019    | 12/31/2019   |

# Click **Select** on the employees document you want to copy items from.

| Select | Name         | Document Type        | Document Status | Period Begin≜ | Period End |  |
|--------|--------------|----------------------|-----------------|---------------|------------|--|
| Select | Lisa Simpson | Performance Document | Completed       | 01/01/2019    | 12/31/2019 |  |
|        | $\searrow$   |                      |                 |               |            |  |

# Previously established items will automatically populate.

#### Performance Document

#### Copy Item from My Team's Documents

Select the check box next to each item you want to add. When you are finished, select the Copy button to return to the document where you can save your entry.

#### **Copy from Document**

| Name       | Lisa Simpson     | Document Type | PERFORM    |
|------------|------------------|---------------|------------|
| Section    | Customer Service | Content Type  | CUSTSVC    |
| Begin Date | 01/01/2019       | End Date      | 12/31/2019 |

#### Customer Service to be copied

|                              |                                                                                     | 4                                                                                   | 1-2 of 2 💙                                                                          | •                                                                                                    | <b> </b>                                                                            |
|------------------------------|-------------------------------------------------------------------------------------|-------------------------------------------------------------------------------------|-------------------------------------------------------------------------------------|----------------------------------------------------------------------------------------------------|-------------------------------------------------------------------------------------|
| Customer Service             |                                                                                     |                                                                                     |                                                                                     |                                                                                                    |                                                                                     |
| Quality of Work              |                                                                                     |                                                                                     |                                                                                     |                                                                                                    |                                                                                     |
| Courtesy and Professionalism |                                                                                     |                                                                                     |                                                                                     |                                                                                                    |                                                                                     |
| Deselect All                 |                                                                                     |                                                                                     |                                                                                     |                                                                                                    |                                                                                     |
| y Cancel                     |                                                                                     |                                                                                     |                                                                                     |                                                                                                    |                                                                                     |
|                              | Customer Service Quality of Work Courtesy and Professionalism Deselect All y Cancel | Customer Service Quality of Work Courtesy and Professionalism Deselect All y Cancel | Customer Service Quality of Work Courtesy and Professionalism Deselect All y Cancel | Image: Customer Service       1-2 of 2 ♥         Quality of Work       Image: Courtesy and Professionalism         Deselect All       Image: Cancel | Customer Service Quality of Work Courtesy and Professionalism Deselect All y Cancel |

# To view the description of an item, select the name hyperlinked in **blue**.

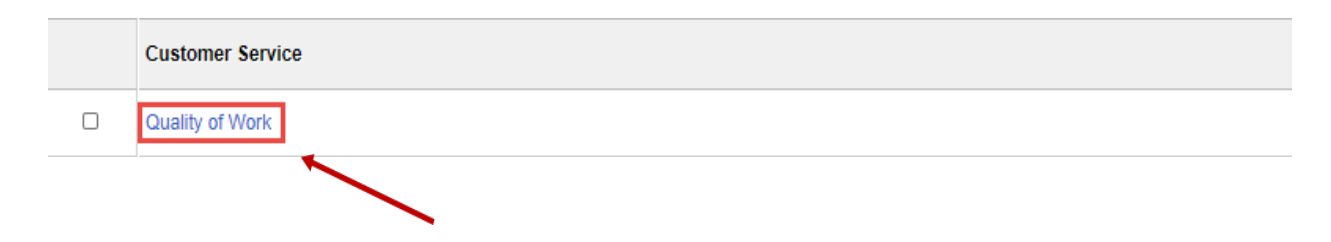

You'll be re-directed to a description of the item. Once finished viewing the description, select Return.

Item Details

#### **Customer Service Section**

#### Quality of Work

Description : Quality of Work - the deliverable(s) that are produced are of quality and thoroughly worked on to reach a final product or solution.

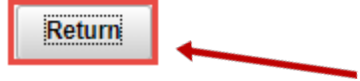

Select the box to the left of the populated item and click Copy.

| Customer Service             |
|------------------------------|
| Quality of Work              |
|                              |
| Courtesy and Professionalism |

You'll be re-directed back to your employees current document where the copied item will now be available.

| la fermana Denument                                                                                                    | Return to Current Documents     | Save     | Approve       |
|----------------------------------------------------------------------------------------------------|---------------------------------|----------|---------------|
| Performance Document                                                                                                    |                                 |          | int 1 m Canad |
| Section 5 - Customer Service                                                                                                    |                                 |          | int   Bexport |
| Customer Service is the commitment to providing value added services to customers, including attitude, knowledge, technical support and quality of service in a timely manner.                                           |                                 |          |               |
| Employees should have 2-4 Customer service measures listed on the performance evaluation. Click the <b>Add Item</b> button.<br>Managers can select from a list of pre-defined items or copy from an existing evaluation. |                                 |          |               |
| Customer Service will be evaluated by: Employee, Manager                                                                                                    |                                 |          |               |
| Expand   O Collapse   Add Item                                                                                                    |                                 |          |               |
| ▶ Responsiveness                                                                                                    |                                 |          |               |
| Proactive in providing solutions                                                                                                    |                                 |          |               |
| Quality of Work                                                                                                    |                                 |          |               |
| Description : Quality of Work - the deliverable(s) that are produced are of quality and thoroughly worked on to reach a final product or solution.                                                                       |                                 |          |               |
| Created By         Dory Fish         06/15/2020 10:33AM           Last Modified By         Dory Fish         01/30/2020 9:19AM                                                                                           |                                 |          |               |
|                                                                                                    |                                 |          |               |
| To delete the man engine lity as last the treak ear ican                                                                                                    |                                 |          |               |
| to <i>delete</i> the responsibility, select the <b>trash can icon</b> .                                                                                                    |                                 |          |               |
|                                                                                                    |                                 | •        |               |
| Quality of Work                                                                                                    |                                 |          |               |
| Description : Quality of Work - the deliverable(s) that are produced are of quality and thoroughly worked of                                                                                                    | n to reach a final product or s | solution | 1             |

• Because the items pulled in are automatically generated from the pre-populated Responsibilities, there is no option to edit.

| Performance Docu                                         | nent                                                                                                    |                                                                                                | Return to Current Do | Save Approve   |
|----------------------------------------------------------|----------------------------------------------------------------------------------------------------|------------------------------------------------------------------------------------------------|----------------------|----------------|
| Define Criteria                                          | - Update and Approve                                                                                                    |                                                                                                |                      | erint   en Exp |
| 2. Enter appropr<br>3. Review the pe<br>4. Once the perf | and provide updates prior to infanzing<br>late Competencies, Customer Se<br>erformance criteria with the emplo<br>ormance criteria is complete, sele | vice items, and update Responsibilities.<br>ee.<br>t the Approve button to complete this step. |                      |                |
| Goals Res                                                | ponsibilities Compentencies                                                                                                    |                                                                                                |                      |                |
|                                                          |                                                                                                    |                                                                                                |                      |                |

# FINALIZE CRITERIA

Now that you've set criteria for your employee you're ready to finalize it. Before finalizing, go through each section to ensure that you have set an item for everything.

This is imperative as you'll have to assign ratings to each of these sections. If there is nothing established in one of the sections, there is nothing to evaluate your employee on and therefore nothing to rate. In order to finalize the evaluation and close it out you MUST rate every section in the document.

Each section of the document has Section Summaries that include a Section Weight Percentage. These percentages are what determine the overall ePerformance rating for your employee. Each section has a minimum weight that must be assigned, butyou as the Manager can determine how much value a section should have. (Example: You want Responsibilities to hold more value than the employee's Goals).

- Minimum Section Weights (section screen shots included on pages directly following step by step instructions)
  - Goals 10%
  - Managerial Responsibilities 10% (N/A for employees in Non-Manager roles)
  - Responsibilities 40%
  - Competencies 10%
  - Customer Service 10%

The total overall weight for the document MUST equal 100%. The minimum section weights only account for 70% - 80% (depending on if the document has the additional Managerial Responsibilities section), so as the Manager you will have to assign an additional 20% - 30% weight to the sections. You can assign the entire percentage to one section or you can split it up over as many sections as you want. The system will NOT let you finalize the criteria until the overall weight equals 100%.

# **CHANGING SECTION WEIGHTS**

Under **Goals Tab**, scroll down to the Goals Summary Section and update the **Section Weight** to the percentage you want (can'tbe less than 10%).

|   | Goals Responsibilities Compentencies           |                                                                                                    |
|---|------------------------------------------------|----------------------------------------------------------------------------------------------------|
| / | <ul> <li>Section 1 - Employee Goals</li> </ul> |                                                                                                    |
|   | ▼ Goals Section Summary                        | and the state of the state of t |
|   | Section Weight 10 % (not less than 10%)        |                                                                                                    |

Under **Responsibilities Tab**, scroll down to the Managerial Responsibilities Summary Section and update the **Section Weight** to the percentage you want (can't be less than 10%). If this section isn't on the document, skip to the Responsibilities section.

| Goals Responsibilities Compentencies                                                                     |                     |
|----------------------------------------------------------------------------------------------------|---------------------|
| Section 2 - Managerial Responsibilities                                                                  |                     |
| <ul> <li>Managerial Responsibilities Summary</li> <li>Section Weight 10 % (not less than 10%)</li> </ul> |                     |
| 1                                                                                                    |                     |
|                                                                                                    | <b>60</b>   P a g e |

Under **Responsibilities Tab**, scroll down to the Responsibilities Summary Section and update the **Section Weight** to the percentage you want (can't be less than 40%).

| Section 3 Responsibilities              |  |
|-----------------------------------------|--|
| Responsibility Section Summary          |  |
| Section Weight 40 % (not less than 40%) |  |

Under the **Competencies Tab**, scroll down to the Competencies Summary Section and update the Section Weight to the percentage you want (can't be less than 10%). *(The section weight was changed to 20%)* 

| Goals  | Responsibilities   | Compentencies   |                             |      |  |
|--------|--------------------|-----------------|-----------------------------|------|--|
|        |                    |                 |                             |      |  |
| Sectio | n 4 - Competenc    | ies             |                             | <br> |  |
| - Com  | petency Section Su | mmary           | and the track of the second |      |  |
|        | Sect               | ion Weight 20 % | (not less than 10%)         |      |  |

Under the **Competencies Tab**, scroll down to the Customer Service Section and update the Section Weight to the percentage youwant (can't be less than 10%). *(The section weight was changed to 20%)* 

| <ul> <li>Customer Service St</li> </ul> | immary              |                     |  |
|-----------------------------------------|---------------------|---------------------|--|
|                                         | Section Weight 20 % | (not less than 10%) |  |
|                                         |                     |                     |  |
|                                         |                     |                     |  |

Once you've updated all section weights, you're ready to finalize your criteria. Before finalizing, take one final look at your employees document to ensure there are no additional changes you want to make.

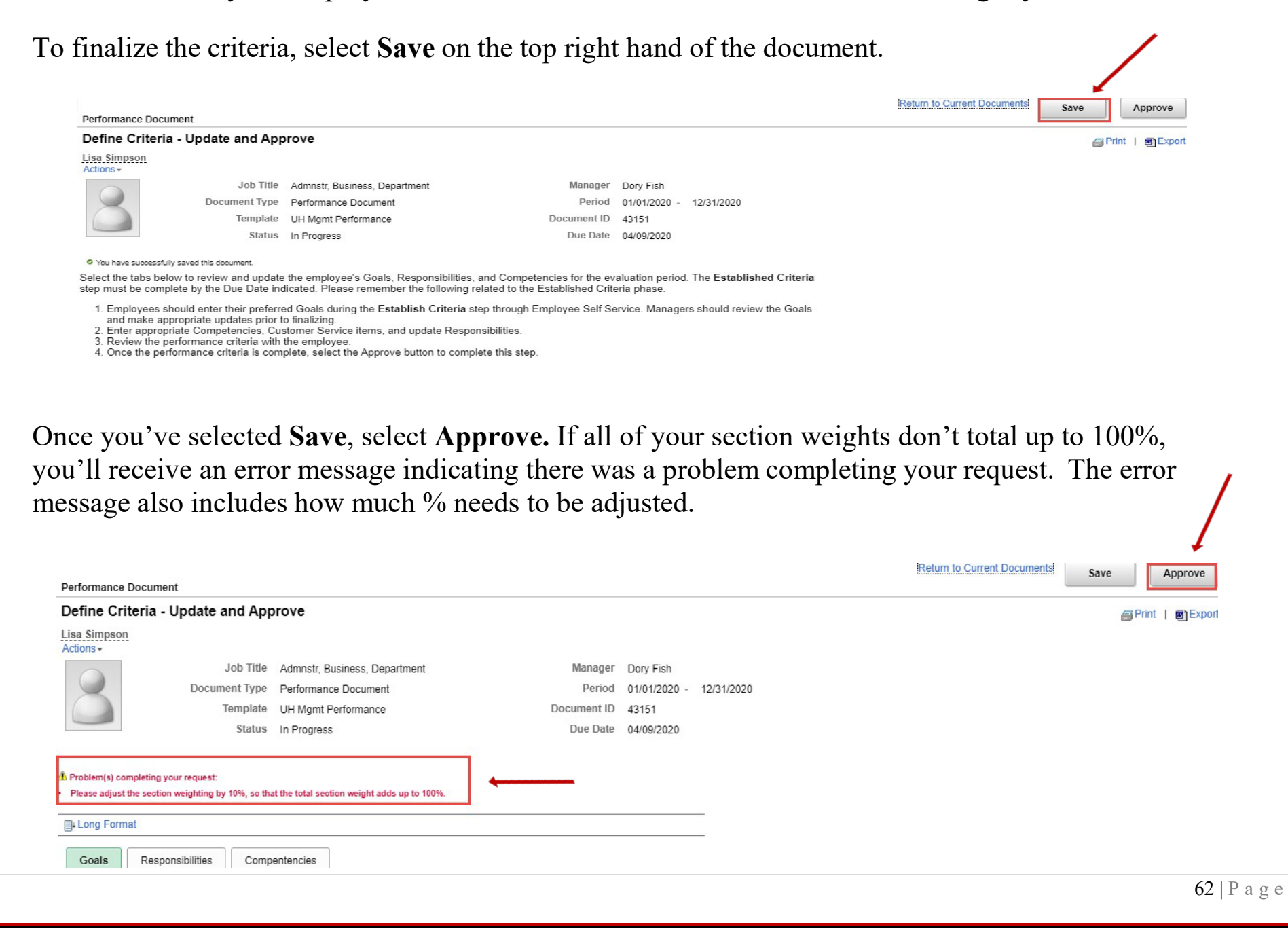

Once you've selected **Save**, select **Approve**. If all of your section weights total up to 100% you'll be redirected to a confirm request page to confirm you want to approve your established criteria.

Select Confirm.

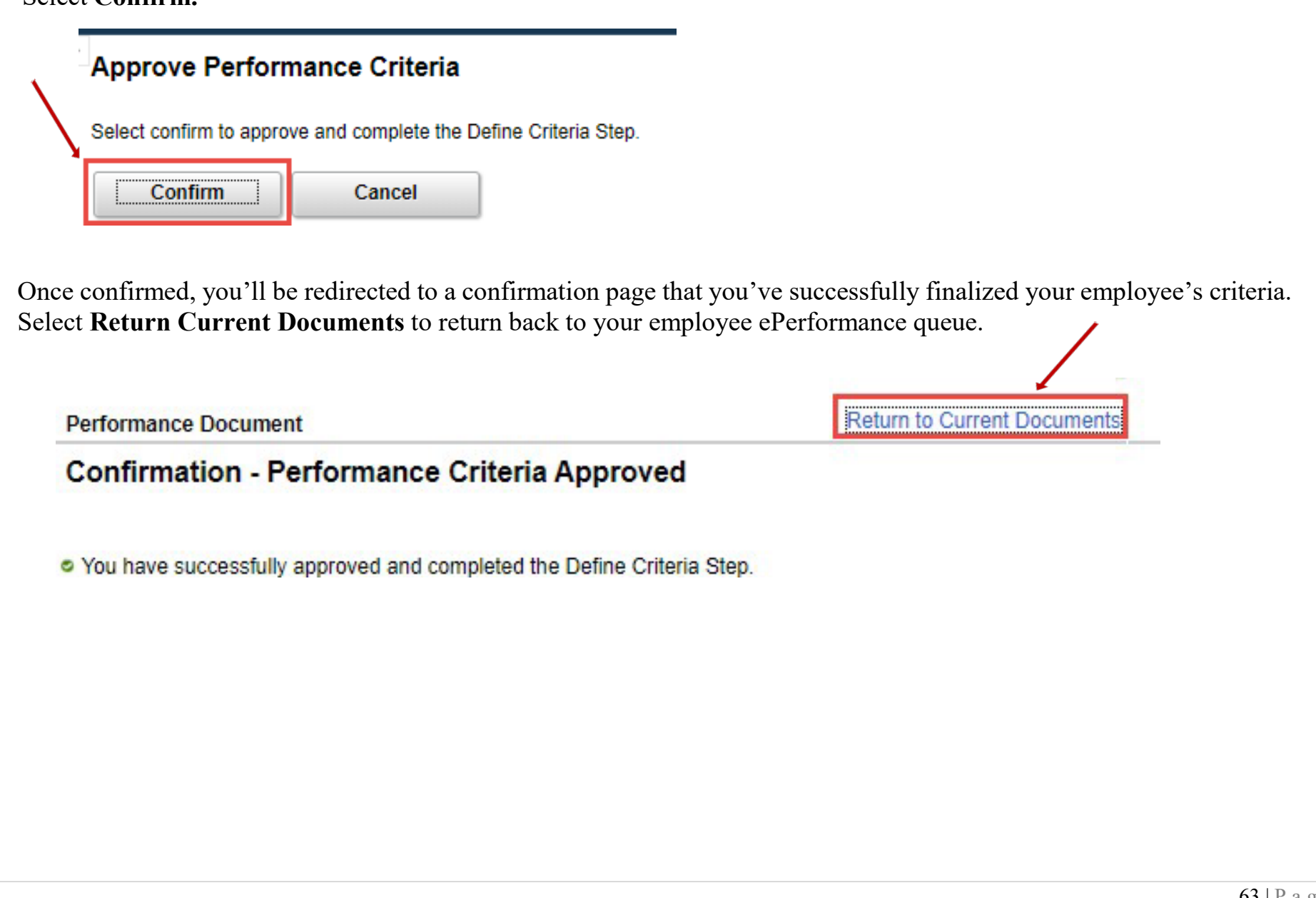

# **Section Weight Screen Shots**

# GOALS SECTION -- Minimum 10% (Section Weight kept at 10%)

Performance Document

#### Define Criteria - Update and Approve

| Long Format                                                          |                                                                                             |                                                           |                                                        |                                                                 |     |
|----------------------------------------------------------------------|---------------------------------------------------------------------------------------------|-----------------------------------------------------------|--------------------------------------------------------|-----------------------------------------------------------------|-----|
| Goals Respons                                                        | bilities Compentencies                                                                      |                                                           |                                                        |                                                                 |     |
| Section 1 - Emp                                                      | oyee Goals                                                                                  |                                                           |                                                        |                                                                 |     |
| Employee goals shou<br>employees have new<br>goals, or individual pe | d be <b>SMART</b> goal(s). Goals<br>goals each year. Employees<br>rformance improvement goa | should be: Specific, Mea<br>and managers should w<br>als. | surable, Achievable, Rea<br>ork together to define pro | alistic, and Time Sensitive. Mo<br>oject goals, service or team | ost |
| Enter 2-5 goals for the                                              | performance period. Mana<br>dd Goal button. Managers                                        | gers will review all goals a<br>can create a new goal, or | and determine which crite<br>copy goals from an exis   | eria will be included in the fina<br>ting evaluation.           | al  |
| Employee Goals will be                                               | evaluated by: Employee, Man                                                                 | ager                                                      |                                                        |                                                                 |     |
| • Expand   • Colla                                                   | ose   📑 Add Goal                                                                            |                                                           |                                                        |                                                                 |     |
| Goal 1: Add your                                                     | Goal Title here (Example:                                                                   | ePerformance Process                                      | )                                                      |                                                                 |     |
|                                                                      |                                                                                             | /                                                         |                                                        |                                                                 |     |
| <ul> <li>Goals Section S</li> </ul>                                  | ummary                                                                                      |                                                           |                                                        |                                                                 |     |
|                                                                      | Section Weight 10                                                                           | % (not less than 10%)                                     |                                                        |                                                                 |     |
|                                                                      |                                                                                             |                                                           |                                                        |                                                                 |     |

# **Section Weight Screen Shots**

•

## **RESPONSIBILITIES SECTIONS:**

• Managerial Responsibilities – Minimum 10% (Section Weight kept at 10%)

| Goals Responsibilities                                                                     | Compentencies                                                               |                                                             |                                                                               |
|--------------------------------------------------------------------------------------------|-----------------------------------------------------------------------------|-------------------------------------------------------------|-------------------------------------------------------------------------------|
| Section 2 - Managerial R                                                                   | esponsibilities                                                             | -                                                           |                                                                               |
| A manager responsibility is a tas<br>contain leadership and manager<br>develops employees. | k, action, or obligation that is a p<br>ial responsibilities such as sets ( | art of a management positio<br>bjectives, organizes, motiva | on or assignment. This section should<br>ates and communicates, measures, and |
| Enter 2-4 manager responsibilition or copy responsibilities from an e                      | es for the performance period. C<br>existing evaluation.                    | ick the Add Item button. Ma                                 | anagers can create a new responsibility,                                      |
| Managerial Responsibilities will be                                                        | evaluated by: Employee, Manager                                             |                                                             |                                                                               |
| 🖲 Expand   💽 Collapse   📑 A                                                                | dd Item                                                                     |                                                             |                                                                               |
| Managerial Responsibility                                                                  | 1                                                                           |                                                             |                                                                               |
|                                                                                            |                                                                             |                                                             |                                                                               |
| <ul> <li>Managerial Responsibilitie</li> </ul>                                             | es Summary                                                                  |                                                             | 7                                                                             |
| Sectio                                                                                     | n Weight 10 % (not less that                                                | n 10%)                                                      |                                                                               |
|                                                                                            |                                                                             |                                                             |                                                                               |

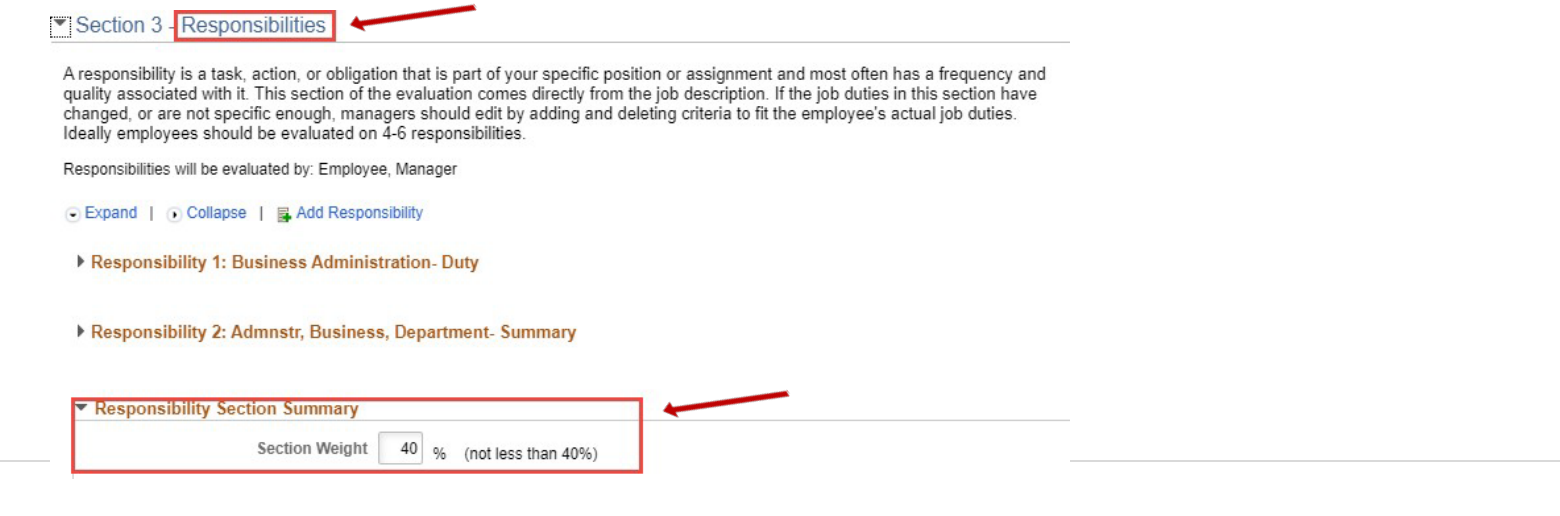

# COMPETENCIES SECTIONS: • Competencies – Minimum 10% (Section Weight changed to 20%)

| Goals                       | Responsibilities | Compentencies |
|-----------------------------|------------------|---------------|
| <ul> <li>Sectior</li> </ul> | n 4 - Competenci | es            |

A competency is the specific behavior, knowledge, and motivation that an employee must demonstrate in order to be effective in a given job or role. A competency is often described as "how" one does a job, as opposed to "what" someone does, although there may be some overlap.

Employees should have 2-4 competencies listed on the performance evaluation. Click the Add Competency button. Managers can select from a list of pre-defined competencies or copy from an existing evaluation.

Competencies will be evaluated by: Employee, Manager

| • | Expand | 10 | Collapse |  | Add | Competency | l |
|---|--------|----|----------|--|-----|------------|---|
|---|--------|----|----------|--|-----|------------|---|

Competency 1: Adaptability

| <ul> <li>Competency Section Summary</li> </ul> |    |   |                     |
|------------------------------------------------|----|---|---------------------|
| Section Weight                                 | 20 | % | (not less than 10%) |

# • Customer Service Measures – Minimum 10% (Section Weight changed to 20%)

| Support and quali                  | a is the commitment to providing value added services to customers, including attitude, knowledge, technical<br>ity of service in a timely manner.                                         |
|------------------------------------|----------------------------------------------------------------------------------------------------|
| Employees shoul<br>Managers can se | d have 2-4 Customer service measures listed on the performance evaluation. Click the <b>Add Item</b> button.<br>lect from a list of pre-defined items or copy from an existing evaluation. |
| Customer Service                   | will be evaluated by: Employee, Manager                                                                                                    |
| • Expand   • C                     | Collapse   🖪 Add Item                                                                                                    |
| Responsiver                        | less                                                                                                    |
| Quality of We                      | ork                                                                                                    |
| ✓ Customer Set                     | ervice Summary                                                                                                    |
|                                    | Section Weight 20 % (not less than 10%)                                                                                                    |